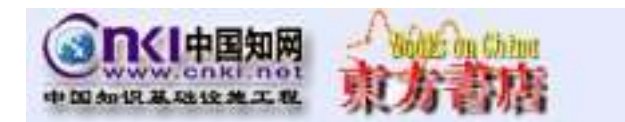

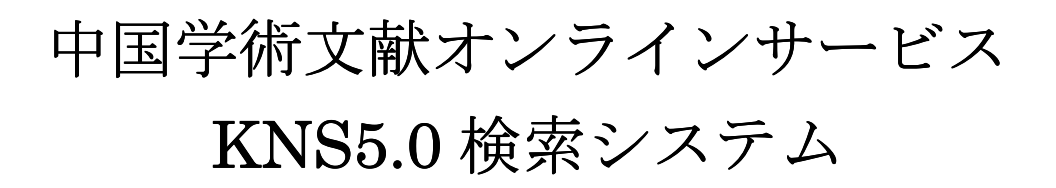

http://cnki.toho-shoten.co.jp/kns50/

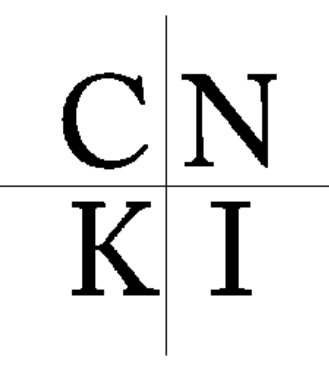

中國知識基礎設施工程

#### 《KNS5.0 の特徴》

・新ラインアップ 世紀期刊人文社会精品数拠庫《特選バックナンバー・アーカイブ》
 従来の《中国学術雑誌》《中国博士・修士学位論文》《中国重要新聞》《中国重要会議論文》
 に加えて、新たに CNKI 収録雑誌を創刊号まで遡及。

第1期

文学・歴史・哲学、経済・政治・法律、教育社会学、電子信息科学の4分野より100タ イトルを厳選。

主な収録雑誌:

「文学评论」「文学遗産」「言语教学与研究」「民族语文」「文物」「史学月刊」「历史研究」 「哲学研究」「法音」「世界宗教研究」「中国音乐」「中国戏剧」「当代电影」「美术研究」 「舞蹈」「求是」「经济研究」「中国法学」「中国农村经济」「妇女研究论丛」「现代国际关系」 「教育研究」「社会科学战线」「人口研究」「北京大学学报(哲社版)」「民族研究」 「统计研究」「中国图书馆学报 | 「科研管理」

・ IP ログイン機能

ご契約時にお届けいただきました IP アドレスレンジから CNKI 日本サーバーのログインペ ージにアクセスすることで、自動的にログインされます。

また、一度ログアウトした後も、「IP 登録」をクリックしていただくだけで、ログインする ことができます。

・検索オプションの充実

i)跨庫検索

《中国学術雑誌》《中国博士・修士学位論文》《中国重要会議論文》《中国重要新聞》《特 選バックナンバー・アーカイブ》を横断的に検索できます。

ii) あいまい検索

検索語の完全一致のほかに、部分一致などのあいまい検索に対応しました。

iii) 関連語による絞り込み

検索語に関連した言葉を自動的に探し出し、検索語に選択追加することにより絞り込む ことができます。

|                                              | CNKI - Windows Interne                                                                                                    | t Explorer                                                                                                    | _                                                                                                    | 11 - 12 - 12 - 12 - 12 - 12 - 12 - 12 -                                                                                                    | 15                             |               |
|----------------------------------------------|----------------------------------------------------------------------------------------------------|----------------------------------------------------------------------------------------------------|----------------------------------------------------------------------------------------------------|----------------------------------------------------------------------------------------------------|--------------------------------|---------------|
| 2010 2010 2010 2010 2010 2010 2010 2010      | 🕞 🕘 - 📳 http://ark.it/                                                                                                    | ohorsheten.co.jp/                                                                                                    |                                                                                                    | 🕐 😚 🗙 Geor                                                                                                    | in .                           | P             |
|                                              | フィイル日 開発日 多市公<br>Gougle G・                                                                                                    | <ul> <li>         お気に入り(品) シール(D) へいけ(品)         ・         ・         ・</li></ul>                                                                                                    | r                                                                                                    |                                                                                                    |                                | 9 Hx-         |
| Control IIIIIIIIIIIIIIIIIIIIIIIIIIIIIIIIIIII | 🔐 🔅 🥮 CN/3                                                                                                    |                                                                                                    |                                                                                                    | <u>∆</u> +⊡ ·:                                                                                                    | ●・(-) ページ(E)・                  | • (30-40) • * |
|                                              | D C Training The Training The | お知らせ】<br>NKIのシステムのバージョンアップな<br>SNTER」ボタンからログインして下さ<br>だこ契約、なたし、てしくみ、一般のシ<br>っでCNKIの検索がご利用できます。<br>ただくびと思わりあります。詳しくは、加<br>CNKIカードユーザーの告様へ】<br>現在、バージョンアップ作業の基本は<br>、引き読を作業中です。まことに早<br>したげまり、日本のサーバーでは、<br>ーバーをご利用いただけるようにな<br>は後しから-shoten.co.pまで古得、合わ、<br>、メールアドレス、CNKIご利用時の<br>2006年11月30日<br>国サーバーURL: | ALE CONSTRUCT<br>ALE CONSTRUCT<br>ALE | (1本CNEI新版単文子)<br>取約ユーザー様は下記の<br>少力していただけますと、F<br>ンロードするには、ご契約<br>内容に成れる<br>たがきち下さるようた勝<br>さおりますが、臨時で中国<br>きましては、が高格では<br>つぎましては、お客様のま<br>い、 | ●<br>●<br>フリズ<br>・<br>ていの<br>浴 |               |

ENTER をクリックすると CNKI トップページに移動します。

\*契約内容により[ENTER]をクリックした場合の移動先が異なります。

ご契約が複数の製品にまたがる場合は、CNKI トップページへ

ご契約が単独の製品の場合は、その製品の検索ページへ移動いたします。

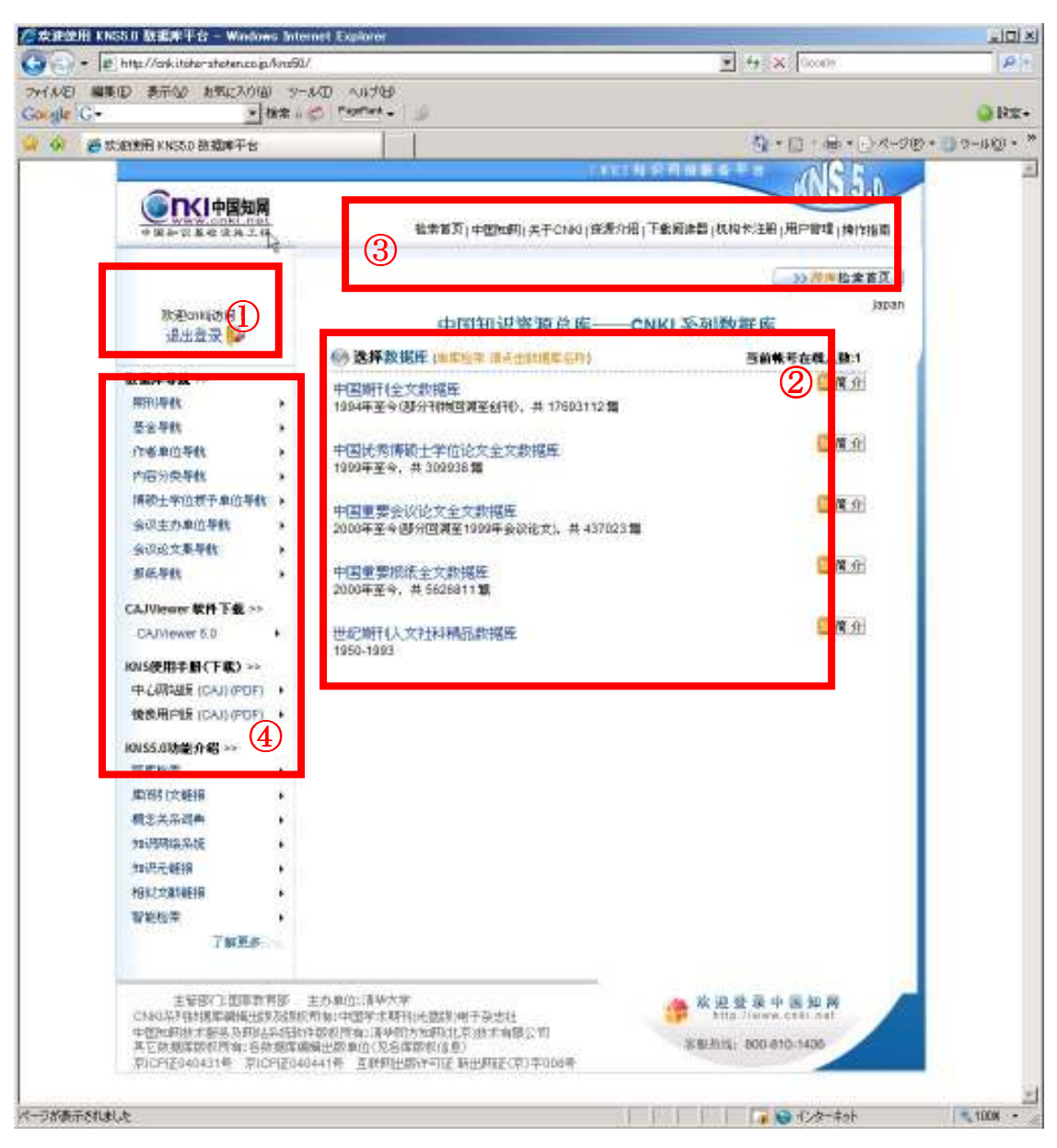

・http://cnki.toho-shoten. co.jp/kns50/(CNKI トップページ)

①契約時にご登録いただいた IP アドレスレンジからアクセスした場合は、自動的にログインした状態となります。

トップページに表示される製品ラインアップはご契約内容により異なります。

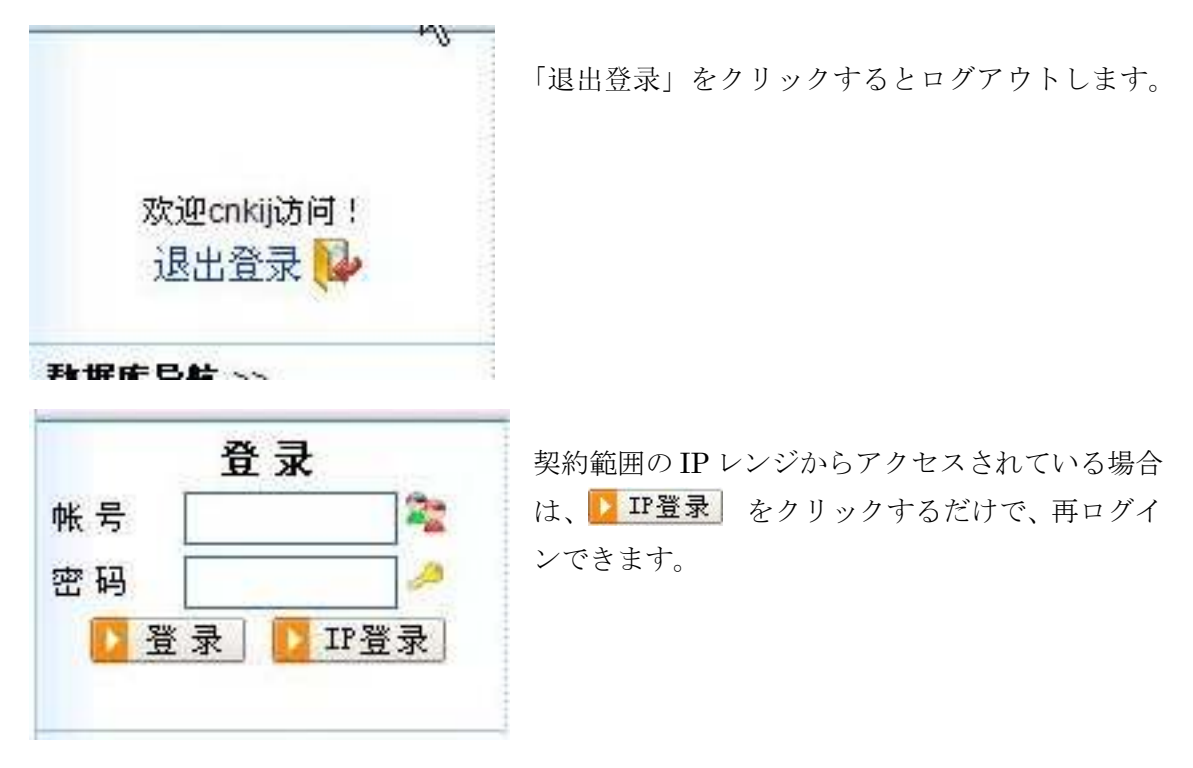

②トップページのなかからご利用になられる製品をクリックします。

中国期刊全文数据库

中国优秀博硕士学位论文数据库

中国重要会议论文全文数据库

中国重要报纸全文数据库

世纪期刊人文社会科精品数据库

- :《中国学術雑誌》
- :《中国博士·修士学位論文》
- :《中国重要会議論文》
- :《中国重要新聞》
- :《特選バックナンバー・アーカイブ》

③トップページヘッドメニュー

CNKI知识网络服务平台

检索首页 | 中国知网 | 关于CNKI | 资源介绍 | 下载阅读器 | 机构卡注册 | 用户管理 | 操作指南

检索首页: CNKI トップページへのリンク
中国知网:中国の CNKI センターサーバーへのリンク
关于 CNKI: CNKI の案内(中国語)
资源介绍: CNKI の案内(中国語)
下载阅览器: CAJViewer のダウンロード
机构卡注册:現在機能していません
用户管理:ユーザーアクセス管理
操作指南:ユーザーズマニュアル(中国語)

④トップページサイドメニュー

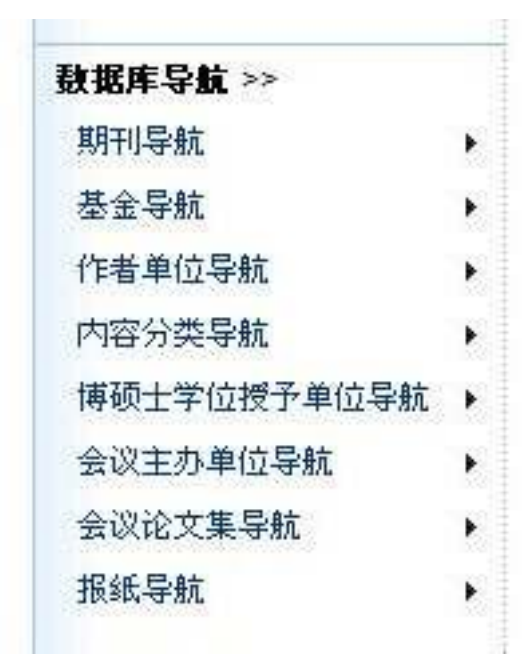

**期刊导航**:雑誌の9分野、雑誌タイトル、年 号をたどって文献を検索します。

基金导航:基金団体から該当の文献を検索します。

作者单位导航:著者の所属単位から該当の文 献を検索します。

内容分类导航:雑誌の9分類の細目をたどっ て原文を検索します。

**博硕士学位授予单位导航**:博士論文の学位授 与単位から該当の文献を検索します。

会议举办单位导航:会議主催単位から該当の 文献を検索します。

会议论文集导航:会議論文集から該当の文献 を検索します。

**报纸导航**:新聞発行単位から該当の文献を検 索します。 その他の機能

ログイン中の人数確認

| 1        | <b>()</b> • <b>()</b> • <b>()</b> * <b>()</b> • ( <b>)</b> • ( <b>)</b> • ( <b>)</b> |
|----------|--------------------------------------------------------------------------------------|
|          | CNKI知识网络服务平台 INS 5.0                                                                 |
| 21<br>20 | 检索首页   中国知网   关于CNKI   资源介绍   下载阅读器   机构卡注册   用户管理   操作指南                            |
|          | → <mark>跨库</mark> 检索首页<br>japan                                                      |
|          | 中国知识资源总库——CNKI 系列数据库                                                                 |
|          | 砂 选择数据库 (单库检索 请点击数据库名称) 当前帐号在线人数:3                                                   |
| •        | 中国期刊全文数据库<br>1994年至今(部分刊物回溯至创刊),共17693112篇                                           |
| 8        |                                                                                      |

トップページでログインした場合、現在のログイン中の人数が表示されます。

跨库检索

跨库检索首页 をクリックすると、《中国学術雑誌》《中国博士・修士学位論文》《中国重要会議論文》《中国重要新聞》《特選バックナンバー・アーカイブ》を横断的に検索できる検索ページに移動します。

## 《中国学術雑誌》

| - Phttp://crikitoho-shoten.co.jp/                                                                                                    | live50/Navigators                                                                     | apo/90=1                                        |                                                                                                    |                                                                   | 67 X                                        | Goodly                                    |                                     | 19           |
|----------------------------------------------------------------------------------------------------|---------------------------------------------------------------------------------------|-------------------------------------------------|----------------------------------------------------------------------------------------------------|-------------------------------------------------------------------|---------------------------------------------|-------------------------------------------|-------------------------------------|--------------|
| 7+14日 編集日 表示(2) お死に入り(2)<br>Google C- ・ 1                                                                                                    | 9-140 AU                                                                              | 1769<br>194 - 1 🍠                               |                                                                                                    |                                                                   |                                             |                                           |                                     | O Bx-        |
| A 使中国新用注文法提供                                                                                                    |                                                                                       | 1                                               |                                                                                                    |                                                                   |                                             | ) 1 (前十日)                                 | x-98*                               | ]-(1-i)(0) + |
| CININA CLASS COMMENTS                                                                                                    | and a contract                                                                        | I TORISH I                                      | entation 1 (U)                                                                                                    | 3                                                                 | F                                           | 中國際刑法文                                    | 新務库                                 | •            |
| <sup>第409488844</sup> 中国期刊全文数据库                                                                                                    | ;并发致                                                                                  | 为50.目前并发数;                                      | 9                                                                                                    | 臺着档案历史                                                            | 期刊导航                                        | 13664                                     | <b>夜</b> 风险带                        | 李业检索         |
| ● 被索示統 1695<br>は2月前の10日<br>→ 2日子<br>(主法) (法法)                                                                                                    | 2018 85<br>10<br>11<br>11<br>11<br>11<br>11<br>11<br>11<br>11<br>11<br>11<br>11<br>11 | 2760 824<br>800 €100<br>21 2200 € 100           | ))<br>Događatata)<br>1998년 <u>- 1</u> 998 1998년 - 2008년 - 2008년 - 2008년 - 2008년 - 2008년 - 2008년 - 2008년 - 2008년 - 2008년 - 2008년 | RA FR<br>201 B<br>2020 R                                          | <mark>त्री से क्र</mark><br>सर्वसाथ के      | - <b>4</b> 320-                           | = +x31                              |              |
| <ul> <li>2 理工品(中和性力)→大用生)</li> <li>2 理工B(比率)と工治金环境計(生)</li> <li>3 理工C(机电量空交通水料(建筑能源)&gt;</li> <li>2 改生/</li> <li>2 改生/</li> <li>2 医防卫生/</li> <li>2 交出</li> <li>2 交出</li> <li>2 交出</li> <li>2 交出</li> <li>2 支出</li> <li>2 支出</li> <li>2</li></ul> | ② 数重用<br>注版●<br>内容量                                                                   | (介绍信息:<br>位: 中国中末期刊)<br>職 首介:<br>知识未逝:<br>の点を思。 | 代数期》电子杂志社 著作和声明<br>是目前世界上最大时连续动动到<br>内容描述的关系,工程技术 7<br>刊1735年。至2006年3月51日,<br>1015年创用即加速举大学学家/应<br>算。<br>中国国的7600多样综合编刊均4       | (新計中配開刊)全分<br>24、四字、医字、<br>4000多种精刊回到<br>8分科学都会、0中4<br>8-4特色明刊的会合 | 数据库。目前<br>人文社会科学<br>理任研刊、最早<br>地区学录志社<br>文。 | 秋泉760054<br>第名个领域。3<br>昭知3月1191<br>累形期刊全文 | 作童要符形し<br>再中核ご務<br>15年、対<br>文献1750万 |              |
| 2.电子技术员信息科学 ~ 1 2                                                                                                    |                                                                                       |                                                 | 自身社会科学、电子技术与信息                                                                                                    | 8. 理工U、81至1日<br>科学。九大考督下:                                         | 8351287 183<br>8211287 183                  | ens, neoralin<br>Examerikan,              | 14:21 <b>1</b> . 41                 |              |
|                                                                                                    |                                                                                       | 41.8.4HB.                                       | 199441.70.2031882001                                                                                                    | nini mədinə.<br>Müzi                                              | 1910年)<br>文庫加先下載                            | 11000                                     | AJView                              | er 6.0       |
| 王智慧门:国家收费局 王马申位: //<br>CHNH-A的 指甲酮酸化应为后取内制: 干容<br>中国和明洁-米路之间以后和你的 他是的内容<br>人们就是你们的个话,会我是来感道是是单位                                                                                                    | 8年大学<br>1十期中に九皇后の<br>18年6月万月8月1日<br>(兄喜州6月71日年                                        | 10子杂志2社<br>1918年和第22司<br>2                      |                                                                                                    |                                                                   | 1 × 1                                       | 2 重登录 9<br>http://www.                    | P 10 10 10 10                       |              |

### ①初級検索

| 逻辑     | 检索项       | 检索词                  | 词频    | 扩展                        |
|--------|-----------|----------------------|-------|---------------------------|
| •      | 主题        | ▲ 建输入您所需的检索词         | •2    |                           |
| 从 1979 | 9 💌 🗿 200 | 15 ▼ 更新全部数据 ▼ 范围全部期刊 | Sam 🗉 | 模糊 ▼ 排序时间 💌 每页20 ▼ 🗉 中英扩展 |

#### 初級検索では

・検索項:主题(篇名、关键词、摘要部分を検索)、篇名、关键词、摘要、作者、第一作者、 作者单位、刊名、参考文献、全文、智能检索、年、期、基金、中图分类号、ISSN、统一刊 号

・検索オプション:「词频」「开始年」「终了年」「范围」「匹配」「排序」の検索オプション と1頁に表示する件数を指定することができます。

・ロジカル検索

「逻辑」の"+"をクリックすることで、最大 5 件までの条件をロジカルに結合し検索することができます。

| 逻辑 |   | 检索项 | 检索词          | 词频         | 扩展    |
|----|---|-----|--------------|------------|-------|
|    |   | 主题  | ■ 请输入您所需的检索词 | · 23       |       |
| 并且 | • | 篇名  |              | 23         | Ŧ     |
| 并且 | - | 关键词 | •            | 2          | 1     |
| 并且 | T | 摘要  | •            | • 23       | - E - |
| 并且 | - | 作者  |              | - <u>7</u> | 1     |

・データ来源の指定

「范围」指定により文献の来源を「EI 来源期刊」「SCI 来源期刊」「核心期刊」に絞って検索することもできます。

・検索履歴の表示

2: ログイン中の検索記録を確認することができます。

・関連語の表示

☆:検索語に関連した語句が表示され、検索条件に関連語を追加することができます。

「海关」の場合、下の図のような関連語が表示され検索語に加えたい言葉にチェックを 入れますと、検索詞に「海关\*(进出口+税务)」と入力され、「海关」and (「进出口」or「税 务」)という検索を実行することになります。

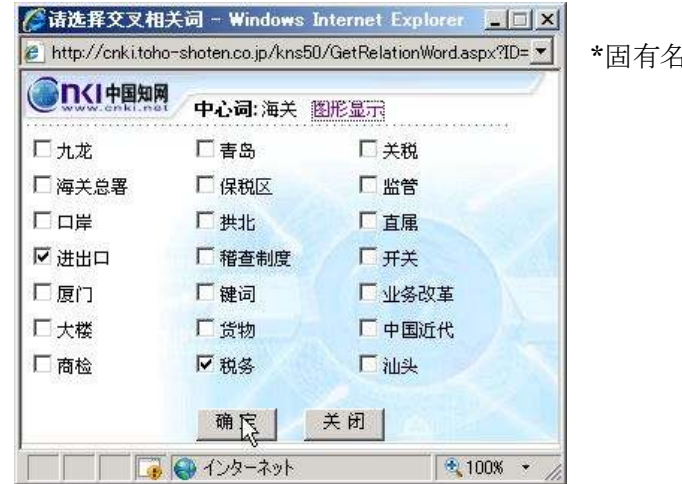

\*固有名詞には関連語は表示されません。

| 逻辑                 | 检索项               | 检索词         |        | 词频    | 扩展       |        | 0      |
|--------------------|-------------------|-------------|--------|-------|----------|--------|--------|
| £.<br>€E           | 主题                | ▼ 海关*(进出□+  | 税务】    |       |          | 果中检索   |        |
| 从<br>[1994<br>中英扩展 | 4 <b>王</b> 到 2006 | ▼ 更新 全部数据 ▼ | 范围全部期刊 | ▼匹配模料 | ▮▼ 排序 时间 | ■ ● 毎页 | 20 💌 🗖 |

・あいまい検索

「匹配」の「模糊」を指定することにより、あいまい検索を行うことができます。 たとえば、検索語「地理科学」の場合、下の図のようにタイトルに「地理科学」を含むも のの他に「地理」「科学」を含むものも検索されます。

| 共有记录354条           | と 首页 上页 下页 末页 1 /18 (转页)                                           |     | è选) 清阳 |
|--------------------|--------------------------------------------------------------------|-----|--------|
| 序号                 | 篇名                                                                 | 作者  | 刊名     |
| 🖹 🗌 1              | 高师地理科学专业课程体系构建及特色研究                                                | 张宏波 | 长春     |
| <mark>₿</mark> ∏ 2 | 中西两种科学文化背景下的郑和下西洋和地理大发现之比较                                         | 夏劲  | 自然     |
| B 🗆 3              | "5S"技术与地理科学教育                                                      | 燕晋宁 | 实验     |
|                    | 马克思实践论思维方式关于"人"和"实践"的诠释一一如何科学地理解实<br>践和从实践出发来理解人                   | 高維宽 | 山东     |
| B 🗆 5              | 高师地理科学专业实践能力培养改革研究                                                 | 文星跃 | 绵阳     |
| 🖪 🗖 6              | 如何科学地运用地理图像发展学生的智能                                                 | 王亚南 | 林区     |
| <mark>₿</mark> 🗆 7 | 北部湾历史名城——北海市的现代发展——在中国第四纪科学研究会海<br>岸海洋专业委员会、中国地理学会海洋地理专业委员会学术会议上的致 | 唐成良 | 海洋     |

•二次検索

検索が完了すると検索ボタンの上部に「在结果中检索」と表示されますので、その前にあるチェックボックスにチェックを入れることで二次を行うことができます。

| 检索词              | 词频       | 扩展        |             |
|------------------|----------|-----------|-------------|
| ]岐山              |          | ● □ 在结!   | 果中检索        |
| ■新全部数据 💌 范围 全部期刊 | ▼ 匹配 精 税 | 角 🛨 排序 时间 | ▼ 毎页 20 ▼ Γ |

・検索結果の表示と保存

検索結果のリストの先頭にあるチェックボックスにチェックを入れ**を** ると、検索結果を保存することができます。

| 序号    | 篇名                        | 作者  | 刊名               | 年期          |  |
|-------|---------------------------|-----|------------------|-------------|--|
| ₿ 🗆 1 | 基于二次损失函数的不同分布总体参数的Bayes估计 | 吴晓磊 | 中原工学院学报          | 2006/0<br>4 |  |
| B 🗆 2 | 枣庄地区红色旅游资源开发及营销策略         | 顾雅書 | 枣庄学院学报           | 2006/0<br>3 |  |
| B 🗆 3 | 数学教学应注重培养学生逆向思维           | 徐礼卡 | 株洲师范高等专<br>科学校学报 | 2006/0<br>5 |  |
| ₿ 🗖 4 | 用数学实验探究轨迹问题例析             | 杨建潮 | 株洲师范高等专<br>科学校学报 | 2006/0<br>5 |  |
| B 🗆 5 | 二阶常系数线性微分方程特解的三种最简解法      | 杨芳  | 株洲师范高等专<br>科学校学报 | 2006/0<br>5 |  |
| ₿ 🗆 6 | 一个不等式定理的应用                | 张彩霞 | 株洲师范高等专<br>科学校学报 | 2006/0<br>5 |  |
|       |                           | 177 | 株洲师范高等专          | 2006/0      |  |

篇名部分をクリックすると当該文献の詳細情報が表示されます。

| 具本理论中的                  | 地理灵地-中国族司全文藝編集 - Windows Internet Explorer                                                                                                    |                                                                                                    |                                                  |
|-------------------------|----------------------------------------------------------------------------------------------------|----------------------------------------------------------------------------------------------------|--------------------------------------------------|
| 90-E                    | http://crik.itoho-shoten.co.jp./knz50/detail.aspx?QueryID=48CuzRec=1                                                                                                    | 💌 🕂 🛪 Doode                                                                                                    | P                                                |
| ファイル(日) 編集<br>Gougle G+ | (1) (1) (1) (1) (1) (1) (1) (1) (1) (1)                                                                                                    |                                                                                                    | QRE-                                             |
| 0 en                    | 水理论中的地理里线-中国明中经支数程序                                                                                                    | ☆*回:冊*回:4-98*                                                                                                    | 9-9-11Q) • <sup>14</sup>                         |
|                         |                                                                                                    | · · · · · · · · · · · · · · · · · · ·                                                                                                    |                                                  |
| Storae Race             | 中国期刊全文数据库                                                                                                    | 查看检索历史 解刊                                                                                                    | 時候 关闭                                            |
|                         |                                                                                                    | 相對文獻、相关研究机构、相关文獻作者、古                                                                                                    | 建行关导规                                            |
| 150 · 4                 | 其水理论中的地理思维<br>图想常CAJF或 man 图PDFF数 man                                                                                                    | U.                                                                                                    |                                                  |
| 【英文输名】                  | Geographical thinking in the Feng-shui theo                                                                                                    | ny .                                                                                                    |                                                  |
| (re)                    | <b>箱</b> 作,                                                                                                    |                                                                                                    |                                                  |
| [#3:0:#1                | YANG Ka (School of Geography, Narlyng Normal Univers                                                                                                    | ny, Nanjing 210097, China);                                                                                                    |                                                  |
| (作者单位)                  | 南京將范大学總導科学学院;210097;                                                                                                    |                                                                                                    |                                                  |
| (FI)EJ                  | 周島研究、Studies of Drou YL 機器部部類 2006年 04期<br>期刊教旨:中文地と期刊委員会派 ASPT未満刊 中国新刊方                                                                                                    | 降 C.FD的景利                                                                                                    |                                                  |
| 《共產间》                   | 凤水;地理环境;天人合一;地域综合体;尺度;                                                                                                    |                                                                                                    |                                                  |
| 【第文关键词】                 | Fang-shur, geographical environment, unity of the heaver                                                                                                    | and human; comprehensive integrity of an area; dimensions;                                                                                                    |                                                  |
| (1698)                  | 风水理论作为规划古人生产生活的依据之一具有盲目进信时<br>验的研算是古代人民伟大智慧的场势回应着中国的地理学<br>水理论无分关注地理学中的人地关系问题作低了古人的地<br>念。                                                                                                    | o不科学的地方,但在另一方面,却是古代人民在自然环境中长期形成加<br>影响和合理的科学的标志,本文认为,风水理论产生和成果干人类对地理<br>标合作的思维。风水学从不同尺度来考察人类周围的环境,作明了地界                                                                                                    | 为主产生活经<br>开境的以识点<br>基本的只原则                       |
| (Maixing)               | As a basic theory for ancient Chinese to live and produce<br>and non-scientific Stotors. But on the other hand, it manif<br>d of living and production, and a summary of the wisdom<br>scientific kernel. This paper aftempts to execut the geo                                                                                                    | the Feng-shui (Wind and Water) theory possesses some blind s<br>ests an accumulation of the ancient people's experience formed<br>of the ancient people, containing abundant geographical thought<br>graphical thought in the theory from three aspects. | upersitious<br>in a long perio<br>and a rational |
| 000                     | cmi195Ni 1003-3862.0.2006-04-015                                                                                                    |                                                                                                    |                                                  |
| CRUICE/CORKS            | 中国联邦之法教育学生中国优秀美丽士学校论述                                                                                                    | 《全文融稿》 中国重要会议论文全文融稿》 中国重要重新                                                                                                    | 全支数据库                                            |
|                         | (1) 新手, 民水理论中的培理思维, 原果研究 2008,04) (2) 新桂, 詩事円, 古村志地的民水指局与环境會集, 高学確定:<br>(3) 法实現 夏塘善事務集 (京小说中的素現主志思想探新与后<br>(4) 中国政水学在漫外, <i>各級な人都等後</i> , 2006,071) (5) 季彬, 龙坊语, "国水学"思想稀中时現代基準規模規模的后<br>(5) 年氏, 入了面有:三兒、庭園が差, 2005,072) (7) 嗜喝山, 草酸時理念, 民水水十悪, 多編与人是來源, 2005,<br>(8) 花園然, 方提中下支人会一下的股別, 上級中原研究者, 1850) (8) 海馬、市場中で支人会一下的股別, 上級中原研究者, 1850) (9) 由一条, 同本条件の製用、希望者, 4, 4, 4, 4000 | 「「「「「「「「「」」」」」<br>第一件上目を用意。2005.000<br>示。目前用意意。2000.049<br>111<br>1021<br>12                                                                                                    |                                                  |

②内容分類導航

ナビゲーションエリアから検索したいデータベース、ジャンルを順次選択していくことで、 検索結果が表示されます。

例えば、「请选择查讯范围」から「经济政治与法律」→「中国政治、国际政治」→「中国政 治」→「政治制度与国家机构」を選択していくと該当する分野の論文がリスト表示されま す。

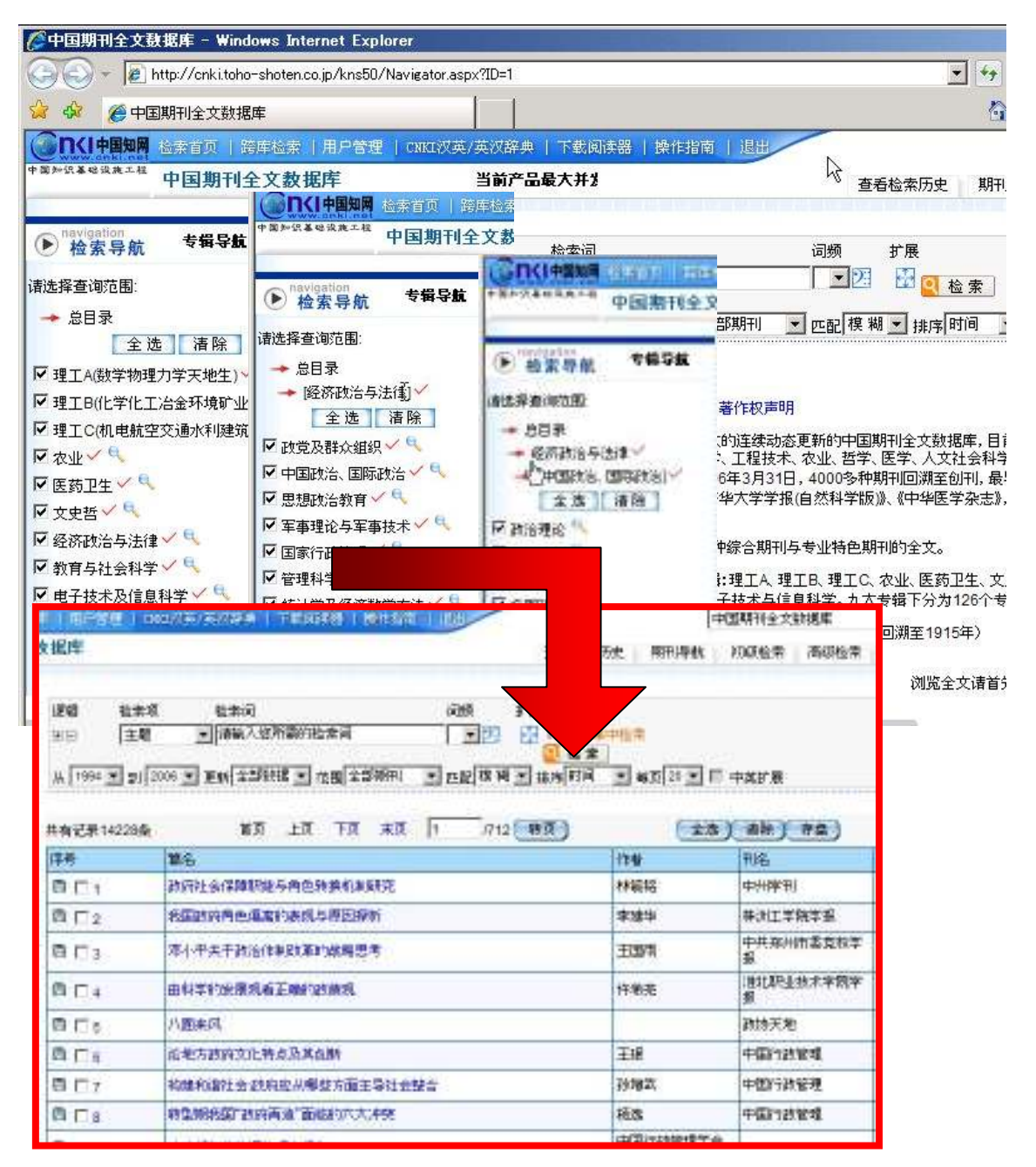

③検索切替

查看检索历史:検索履歴をご確認いただけます。 期刊导航:雑誌の9分野、雑誌タイトル、年号をたどって文献を検索します。 初級検索:

高级检索:最大10件の検索条件を指定して検索していただけます。

| 逻辑     | 检索项        | 检索词         | <sup>れ</sup> 。<br>词频 扩展 关系 检索词 | 词频 扩展 🛛 🕢 🕢        |
|--------|------------|-------------|--------------------------------|--------------------|
| Ξ      | 主题         |             | 🖃 🔁  并且 💌                      | 23                 |
| 并且     | ▼ 篇名       |             | 💌 🔁 🚼   并且 💌                   |                    |
| 并且     | ▼ 关键词      |             | 1 🔽 🔀 并且 💽                     | 🗾 🔀 🚰 💽 检 索        |
| 并且     | ▼ 摘要       |             | 1 23 🚱   并且 💌 📃                | 23 🕀               |
| 并且     | ▼ 作者       |             |                                |                    |
| 从 1994 | ▼ 到 2006 ▼ | ● 更新 全部数据 ▼ | 范围全部期刊 💌 匹配 模糊 💌 排序 时间         | 🛛 💌 毎页 20 💌 🔲 中英扩展 |

专业检索:直接条件を記述することにより、より複雑な検索をしていただくことができます。

例: 钱伟长の清华大学あるいは上海大学時代の文献を検索する場合

作者=钱伟长 and (单位=清华大学 or 单位=上海大学) のように入力します。

| 作者=钱伟长 | and | (单位=清华大学 | or | 单位=上海大学) | * | :<br>                                      |
|--------|-----|----------|----|----------|---|--------------------------------------------|
|        |     |          |    |          |   | <ul> <li>□ 在结果中检索</li> <li>◎ 検索</li> </ul> |
|        |     |          |    |          | - |                                            |

詳細につきましては、下記 URL をご参照ください。

http://cnki.toho-shoten.co.jp/kns50/help/help\_expert\_cjfdzy.htm

文献の詳細情報と原文ダウンロード

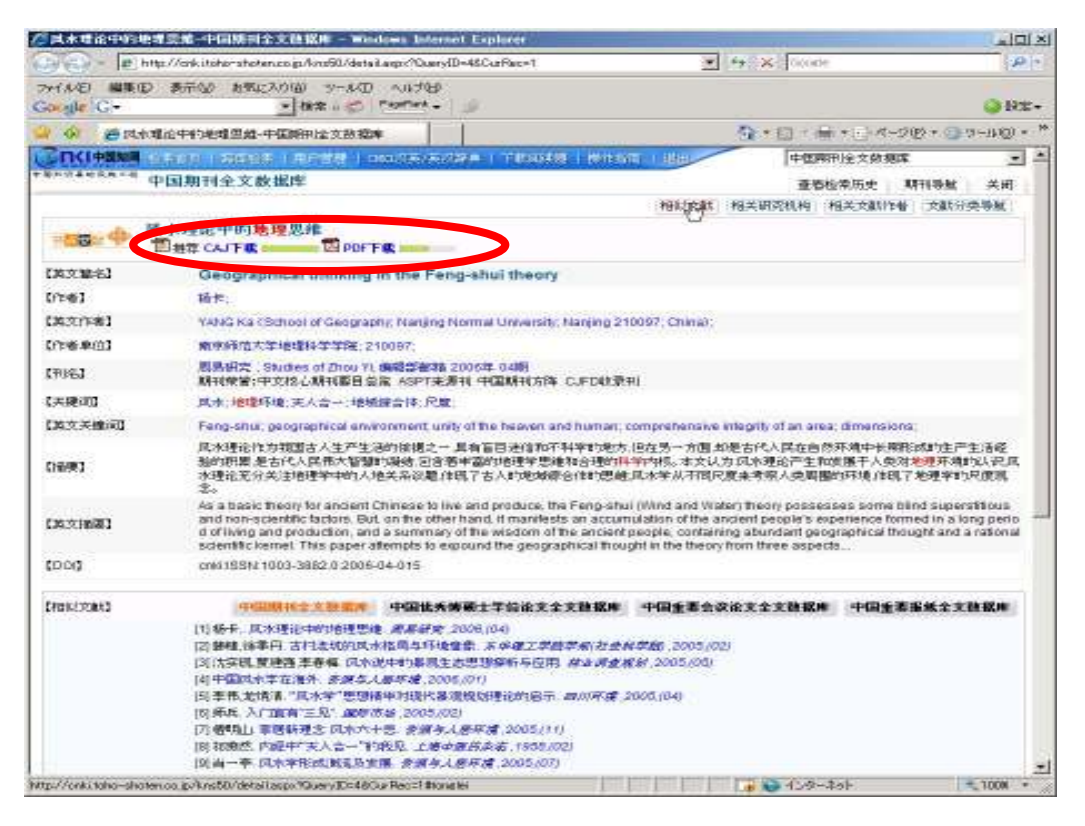

文献詳細ページでは篇名の他に、英文篇名、作者、英文作者、作者单位、刊名、关键词、 英文关键词、摘要、英文摘要、相似文献、文献分类导航 などが表示され、それぞれのリ ンクから作者の他の文献や類似文献などに簡単にアクセスできます。 ①原文のダウンロード

CAJ 形式でダウンロードするには、 図推荐 CAJ下載 を、PDF 形式でダウンロードするには 図 PDF下載 をクリックしてください。

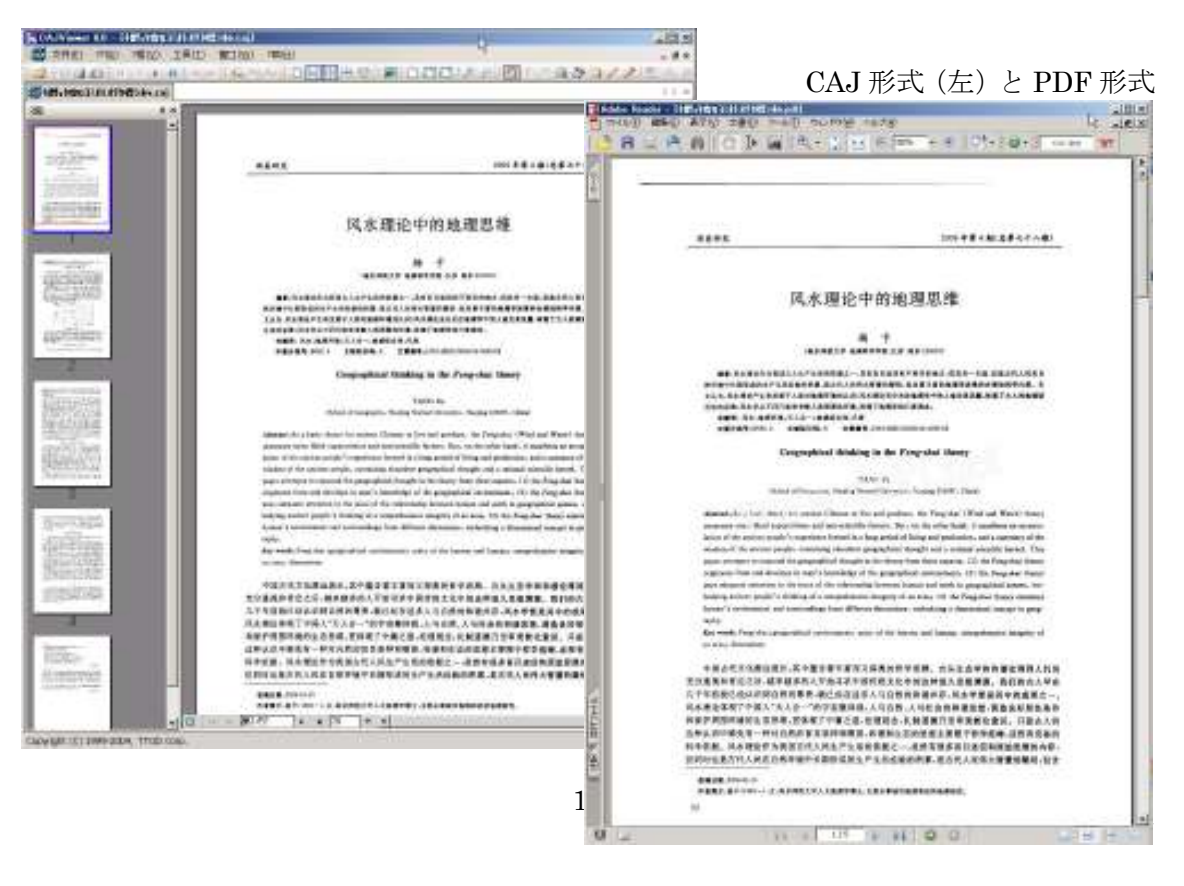

## 《原文ダウンロードにあたっての注意点》

・原文をダウンロードして表示するためにはご利用のパソコンに CAJViewe、AdobeReader
 +AdobeReader 中国語フォントがインストールされている必要があります。

・ブラウザ(推奨: InternetExplorer)のバージョンやご利用のセキュリティー環境により 原文ファイルが正常にダウンロードできない場合があります。

ポップアップブロックの解除、InternetExplorerのセキュリティー設定の変更を行っていただく必要があります。

対応が必要な InternetExplorer のバージョン

 $6.0.2900.21800.xpsp.050301\_1521$ 

 $6.0.2900.2180.xpsp\_sp2\_gdr.05031\text{-}1519$ 

7.0.5730.11

・原文ファイルが何らかの理由により日本サーバーに存在しない場合は自動的に中国のセ ンターサーバーよりダウンロードするように設定されています。ご利用のネットワーク環 境によりアクセス制限を設定がなされている場合は下記 IP レンジへのアクセスの許可設定 を行ってください。

IP  $\nu \nu \dot{\nu}$ : 211.151.91.0 ~ 211.151.93.255

#### InternetExplorer のセキュリティー設定方法

InternetExplorer のツールバーから [ツール]  $\rightarrow$  [インターネットオプション]  $\rightarrow$  [セキ ュリティー] タブ $\rightarrow$  [レベルのカスタマイズ] を選びます。

一覧中の「ActiveX コントロールとプラグイン」領域で、[ActiveX コントロールに対して 自動的にダイアログを表示]を⇒ [有効にする] さらに、「ダウンロード」領域で、[ファ イルのダウンロード時に自動的にダイアログを表示] を⇒ [有効にする]

| インターネット オプション <u>? × </u>                                                                           |      |           |
|----------------------------------------------------------------------------------------------------|------|-----------|
| 全般 セキュリティ フライバシー コンテンツ 接続 フログラム 詳細設定                                                                | 設定手順 | (IE7 の場合) |
| ビイコンプト記述をなってみたはなまですのプランス通知のしていたい。                                                                   |      |           |
|                                                                                                    |      |           |
| <b>カスタム</b><br>カスタム設定<br>- 設定を変更するには、[レベルのカスタマイズ] ボタンをクリックします<br>- 推奨設定を使用するには、[既定のレベル] ボタンをクリックします |      |           |
| レベルのカスタマイズ(©)、 既定のレベル(型)<br>すべてのゾーンを開走のレベルにリセットする(B)                                                |      |           |
|                                                                                                    |      |           |

株式会社東方書店

| Ç      | )無効にする                                       |                     |                 |               |                           |
|--------|----------------------------------------------|---------------------|-----------------|---------------|---------------------------|
| C<br>A | )有効にする<br>stiveX コントロs                       | - ルトプラガイシュ          |                 |               | N                         |
|        | ActiveX TV                                   | トロールとプラグイン(         | の実行             |               | -13                       |
| 1.2    | O ダイアログ                                      | を表示する               |                 |               |                           |
|        | <ul> <li>              管理者の      </li> </ul> | 許可済み                |                 |               |                           |
| _      | ○ 無効にす                                       | 5                   |                 |               |                           |
| 13     | ● 有効に9                                       | ວ<br>ໄດ. ມ(−++) ⊼⇔ສ | +65(-8 / 72 n 8 | (+ <b>=</b> _ |                           |
| 4      |                                              | トロールに対して自動          | の時代にタイアロク       | 'প্রবন        |                           |
|        | <ul> <li>○ 無効にす</li> <li>○ 有効にす</li> </ul>   | ల<br>న              |                 |               |                           |
|        | 75071001                                     |                     |                 |               | _                         |
|        | O ダイアログ                                      | を表示する               |                 |               |                           |
|        | <ul> <li>● 無効にす</li> </ul>                   | 5                   |                 |               | -                         |
| (      | • +++) /-++                                  | 7                   |                 |               | <u> </u>                  |
| intern | et Explorer Øi                               | 再開後に有効になり           | ます。             |               |                           |
| 友人群    | 定のリセットー                                      |                     |                 |               |                           |
| ット告    | (R): (田安)                                    |                     |                 |               | U-Howk (E)                |
| 21.20  |                                              | <b>玩</b> 走/         |                 | <u> </u>      | 9 <u>@</u> 9F\ <u>E</u> / |

ActiveX コントロールに対して受 動的にダイアログを表示 ●有効にする

| 0<br>ס<br>יםעליע 🔄          | 無効にする<br>有効にする<br>- ド                                                                  |            |      |              |
|-----------------------------|----------------------------------------------------------------------------------------|------------|------|--------------|
| 0                           | ルのタリンロート<br>無効にする                                                                      |            |      |              |
| 2771<br>0<br>0<br>2772<br>0 | <sub>自めにようの</sub><br>ルのダウンロード時に自動的<br>無効にする<br>自効にする<br>小のダウンロード<br>ダイアロガを <u>キーオス</u> | のにダイアログを表示 |      |              |
| 0<br>⊙<br>2-ザ-<br>1         | 無対にする<br>有効にする<br>認証<br>'^                                                             | 1          |      |              |
| (Internet Exp               | lorer の再開後に有効になり                                                                       | )ます。       |      |              |
| スタム設定のリ                     | t»h                                                                                    | ·······    | ·    |              |
| 2ット元(円):                    | 中高 (既定)                                                                                | -          | リセット | ( <u>E</u> ) |

ファイルのダウンロード時に自動 的にダイアログを表示 ●有効にする 「退出」(ログアウト)

各ページのトップメニューにある「退出」をクリックすると、ログアウト状態となり、画 面が下のように切り替わります。

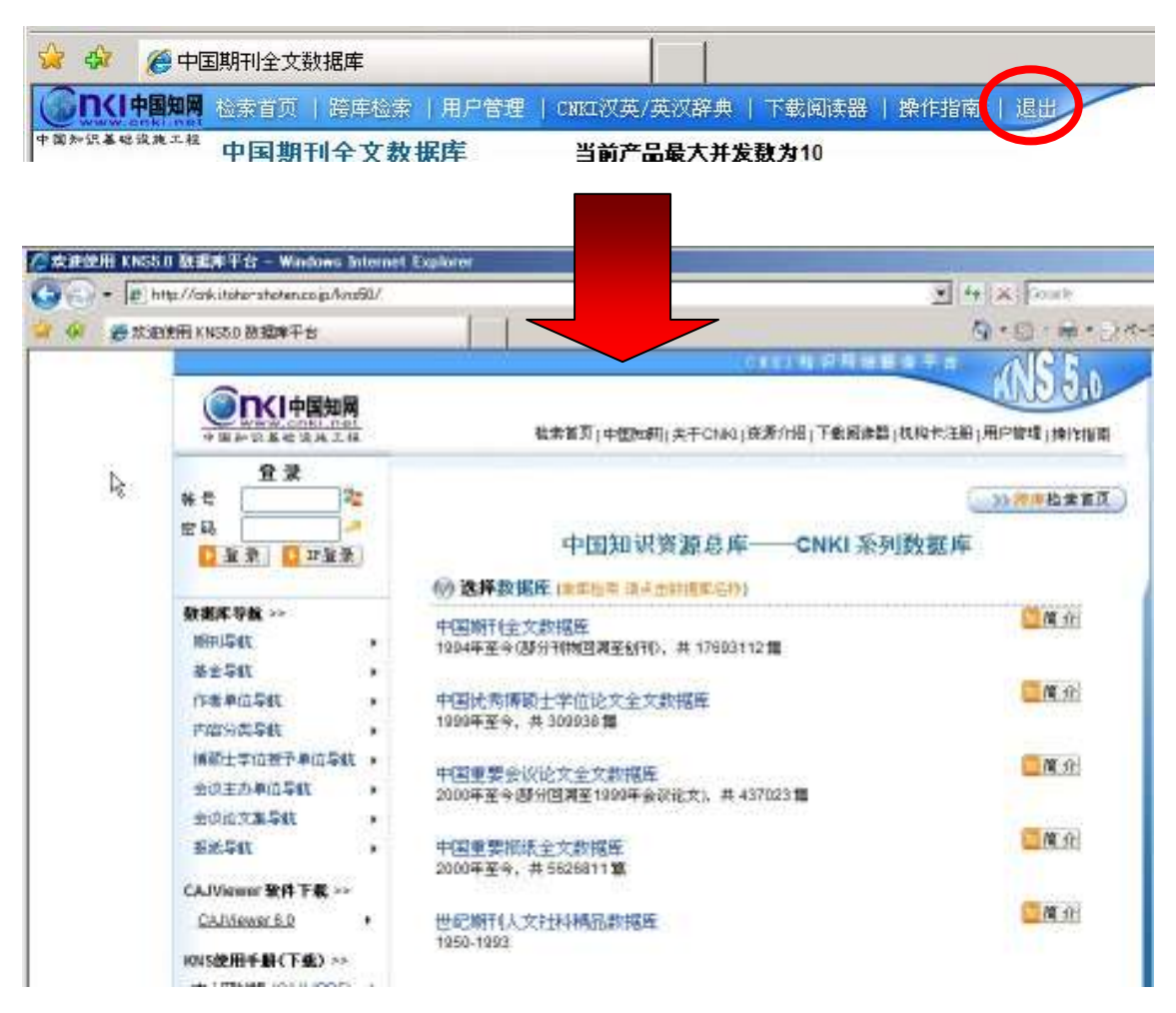

あらためてご利用になられる場合は「帐号」と「密码」を入力して「登录」をクリックするか、「IP 登录」をクリックしてください。

\*ご契約ユーザー様の場合、通常「IP 登録」が有効となっております。

ログアウトした状態でも、検索は続けてご利用いただけます。ただし専輯目録に) 🔮 が表示され、このままでは、原文のダウンロードができないことを示しています。

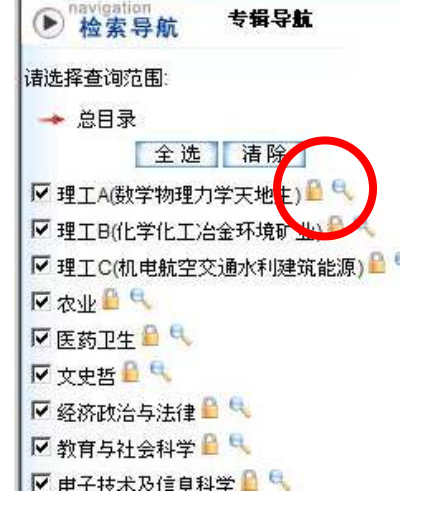

| COLOR INCOM                                                                                                    |                                                                 | 11.V.                                                                        | 22            |                |      |
|----------------------------------------------------------------------------------------------------|-----------------------------------------------------------------|------------------------------------------------------------------------------|---------------|----------------|------|
| Gougle G.                                                                                                    | 表示(2) 和机比入                                                      | · #** · * · · · · · · · ·                                                    | 9<br>•        |                |      |
| 🖌 ár 🦉 ár 🖗                                                                                                    | ·报-中国新用油文改                                                      | 拉米                                                                           |               |                |      |
| GIT(I+BINH                                                                                                    | STATE I REPORT                                                  | 1.0002030-000204-1                                                           | T BURGER      | i Makasar      | T HU |
| 新外的基地区和不明                                                                                                    |                                                                 |                                                                              |               |                |      |
|                                                                                                    | ·国期刊全文数:                                                        | 11年                                                                          |               |                |      |
| 1550 <b>°</b>                                                                                                    | ■国期刊全文数1<br>■提揮<br>「推揮 CAJF載 =<br>推環、Found<br>期刊衆愛:中3           | 記述<br>でのFF載<br>、MILLSRA 2001年 001<br>USLMH4届日公友 ASPT                         | N<br>RATI C.F | L)<br>Det/RPH1 |      |
| 4<br>                                                                                                    | 回期刊全文数1<br>設建構<br>操作 CAJF載<br>構造、Found<br>期刊発音:中J<br>cnki1SSN10 | 記述<br>1日POF下載<br>                                                            | U<br>RATH C.F | b<br>Detra     | k    |
| 4<br>(23(47)<br>(23(47)<br>(23(47)<br>(23(47))<br>(23(47)))<br>(23(47))<br>(23(47)))<br>(23(47)))<br>(23(47)))( | 回期刊全文数1                                                         | 記様<br>1000FT名<br>2000年1日<br>2000年0日<br>2021年1日日本本のFT<br>201-4977月2006-08-031 | N<br>RATI CA  | L)<br>Det Pri  | 2    |

| C M/ Sak windo             | As internet Explorer                 |                                                    |
|----------------------------|--------------------------------------|----------------------------------------------------|
| 🕞 🕞 👻 http                 | //cnki.toho-shot💌 😽 🕺 Googl          | e .                                                |
| ファイル(E) 編集(E)<br>Google G- | 表示(V) お気に入り(A) ツール(D)<br>検索 🕴 🌍      | へルプ(世)<br>PageRank ▼   🏼 🌙 🎧 設定▼                   |
| 😪 🏟 🏉 用户登                  | r   🙆 • 📾                            | → - → ページ(P) • · · · · · · · · · · · · · · · · · · |
|                            |                                      |                                                    |
| 您还没                        | 以正式用户身份登录, 请输入您的帐 帐号: 密码: ● 登录 ● 关 ( | 考密码登录 !<br><u>-</u>                                |
| 提示:密码的字<br>请确定是;           | 母必须使用正确的大小写。<br>因疏忽而按下了Caps Lock。    |                                                    |
| ページが表示され                   | 📃 🔲 🗔 🚱 インターネット                      | 100% +                                             |

また、文献の詳細情報のダウンロ ードのアイコンが

型推荐 CAJ下载 PDF下载

のように表示されます。

ダウンロードしようとすると、ユ ーザー名とパスワードを確認す る Window が開きます。

| 《中国优大筹硕士学信论文全文融版库 - 1                                  | findows Inter                                                | set Explorer                                                     |                       |                                      |                            |         | .ioi     |
|--------------------------------------------------------|--------------------------------------------------------------|------------------------------------------------------------------|-----------------------|--------------------------------------|----------------------------|---------|----------|
| 🔄 🕤 - 😰 http://ark.itaha-sheken.co.go/                 | Avor50/Brief au                                              | or MD=08c lacetype=8 cycla mrc=8Nav DatabasePlarae=8N            | wiField+              | ¥ 44                                 | X Courte                   |         | A        |
| 🔐 🕼 中国优秀博硕士学道论文士文教                                     | 1204                                                         |                                                                  |                       | 9                                    | ·@·#·2                     | *-30 -1 | 37-10    |
| CITCIPUNE CONTRACTOR                                   | PRE   not                                                    | ANIMAN TRACK HINGE LEAD                                          | -                     |                                      | 中国优先等待                     | 土学边论文全  | 文財視集 •   |
| +和+分4年8年4月 中国优秀博硕士学位                                   | 论文全文数                                                        | (銀座                                                              | 查看检索历                 | 大学位表于单位                              | 导铁 初联检索                    | 商印绘带    | 学业验学     |
| <ul> <li>         ・</li></ul>                          | 1 <b>2%3</b><br>10 ⊡<br>11 1 1 1 1 1 1 1 1 1 1 1 1 1 1 1 1 1 | は未初 私未问<br>主期 <b>王 [211]</b><br>p1 [2006 年 東秋全部時間 - 西記[版 岡 - 故内] | ्र<br>। 3<br>सन्द्र च | 1 11版<br>2回 日 日<br>2回 日 日<br>2回 日 中本 | 1章中 <u>6</u> 章<br>金<br>波·展 |         | 0        |
| (主席) 権限<br>尿理工A(計学物理力学天地生) × ○<br>尿理工B(化学化工治会开潮計生) × ○ | 共有记录366                                                      | • ।<br>• । इस दर इन क्य                                          | ris 🐻                 |                                      |                            | (##)    | 10000403 |
| ■ 建工作机电量空交速水和建筑能源) / 「」                                | O D 1                                                        | (注定取明环境下的)を影響地<br>(注定取明环境下的)を影響地                                 | 重成兴                   | 古村大学: 第55分                           | 2006-08-30                 | 2006    | 前士       |
| 民業市本へ市                                                 | O Fra                                                        | 中国农产品时美国出口的比较优势研究                                                | 还承担                   | 中国农业科学院                              | 2000-08-25                 | 2006    | 砂土       |
| F 文史哲 / 1                                              | 0 [3                                                         | 虹膜识别方法研究                                                         | <b>高級所</b>            | 试用工业大学                               | 2006-08-25                 | 2006    | 硕士       |
| ₩ 经济政治与法律 ✓ 15                                         | 014                                                          | 中国近代地关波器进出口投系研究(1868-1836)                                       | 新闻                    | 河北南范大学                               | 2005-08-14                 | 2006    | 砂土       |
| M 教育与社会科学 1000<br>反由子技术及供自知会 2010                      | 0 Es                                                         | 清朝关视影能认识的变迁                                                      | 藏洪格                   | 河北原位大学                               | 2006-08-14                 | 2006    | 初士       |
| TO TRADUCTION                                          | 010                                                          | 能又和图法动和后英国在中外实践第的种责                                              | 刘始君                   | 东北南范大学                               | 2000-08-10                 | 2006    | 砂土       |
| nnia ener:                                             | 四口7                                                          | 毒品種同時推測系統中于基面集體的应用                                               | 任方格                   | 东北师范大学                               | 2006-08-10                 | 2006    | 截土       |
| 酒关 酒关关长                                                | C Fa                                                         | 五十進站在青岛                                                          | 致而英                   | 山东南范大学                               | 2005-08-08                 | 2006    | 砂土       |
| 海关保税 海关总署                                              | 00 10 0                                                      | 多式美运差程设计与你真相实                                                    | 和助                    | 吉林大学: 赵颖                             | 2006-08-04                 | 2006    | 酸土       |
| 减关统计 中国海关                                              | C 10                                                         | 长春海关赴务网工程研究与应用                                                   | 163480                | 吉林大学; 西硫酸                            | 2000-08-04                 | 2005    | 税士       |

検索

・検索項目:主题(正副题名、关键词、摘要を検索)、题名、关键词、摘要、作者、作者单位、导师、第一导师、导师单位、网络出版投稿人、论文级别、学科专业名称、学位授予单位、学位授予单位代码、目录、参考文献、全文、智能检索、中图分类号、学位年度、论文提交日期、网络出版投稿时间

・検索オプション:「词频」「开始年」「终了年」「匹配」「排序」の検索オプションと1頁に 表示する件数を指定することができます。

・学位授予単位导航:博士論文の学位授与単位から該当の文献を検索します。

文献の詳細情報と原文ダウンロード

検索結果リストの題名部分をクリックすると当該文献の詳細情報が表示されます。

|            | IN FRANK   RETR. DONARTHING   TRANK   TRANK   IN                                                                                                    | 40                                                                                                    | 优秀哪顿士学位词                                                         | 主文全文集                                  | 掲車   -                            |
|------------|----------------------------------------------------------------------------------------------------|----------------------------------------------------------------------------------------------------|------------------------------------------------------------------|----------------------------------------|-----------------------------------|
| фБ         | 团优秀博硕士学位论文全文数据库                                                                                                    |                                                                                                    | 至若台                                                              | 素历史                                    | 关闭                                |
|            |                                                                                                    | 相印文献                                                                                                    | 相关文献作者                                                           | 文献分约                                   | 特殊                                |
| 100 0 Dr   | 1936)<br>1937年 ····································                                                                                                    |                                                                                                    |                                                                  |                                        |                                   |
| (rt#1      | ettert:                                                                                                    |                                                                                                    |                                                                  |                                        |                                   |
| (导师)       | 王宏成                                                                                                    |                                                                                                    |                                                                  |                                        |                                   |
| 【字位表于单位】   | 加北师范大学。                                                                                                    |                                                                                                    |                                                                  |                                        |                                   |
| 【学科专业:名作】  | 中国达现代史                                                                                                    |                                                                                                    |                                                                  |                                        |                                   |
| 【平位年费】     | 2006                                                                                                    |                                                                                                    |                                                                  |                                        |                                   |
| Contra D   | ₩±                                                                                                    |                                                                                                    |                                                                  |                                        |                                   |
| 【从源于现在出版   | REALER B                                                                                                    |                                                                                                    |                                                                  |                                        |                                   |
| (网络出版铅稿时间) | 2006-08-14                                                                                                    |                                                                                                    |                                                                  |                                        |                                   |
| (共陳河)      | 18代、海关、破裂探系、油口、山口、                                                                                                    |                                                                                                    |                                                                  |                                        |                                   |
| (英文关键词)    | Notern, the Customs; Trade of the chinaware; Import; Export;                                                                                                    |                                                                                                    |                                                                  |                                        |                                   |
| (44)1880   | 嚴鬱作为中國的一項條成半工制品,先於是在古代还是在與片就争以后,都是深雲中國及外國人民要要<br>作用。1840年以后,張穆生产物質易与以前條於是所有了很大的责化,但仍为中國近代電光进出口級。<br>對較成计,分析研究跟穆在进出口,自体條形,进口,算易及此口,算是一方面對或情趣時。<br>这些人力,算易及对中外加好又當的重要作用,第二部分主要時元,1848年10回路增出四口。<br>844-1019年,力中國的代導系提醒进口,算易用物。這個實情意,二年以後,1019-1029年,力振躍了現象<br>过研究,更多认为中國的依赖是产由于指屆的生产力式,洋醫的論入及客源环境的17年100年,这些年龄了                                 | 的生活用品之一它在促进中外外<br>中的一项重要商品。本文规制<br>部分集中的分集时中国古代器<br>努果的资源通知资源通知。这段时期的接付<br>该是时间第三条投卷1200-1<br>中国近代资源主产和终果的原则。 | 發展和友好交通方<br>2中間距代電关號<br>發生产和贸易的回<br>發展最分为三个階<br>236年,力強調營業<br>新。 | 图都起过<br>随进出口)<br>限简要介<br>规则一制<br>如为下数时 | 副要約<br>時期約<br>昭中国<br>段是18<br>第1。通 |
| 【英文指奏】     | The chinawate, as a traditional hand work of China, no matter in ancient or times after the Opture<br>of by Chinase and breign geople, it plays important function in promoting Chinase and foreign<br>uction and trade compared with the ancient, though changed a great deal, but still for an item of<br>a. This text plans to court time. | n War (1840-1842), all one of b<br>trade and exchange in a triend<br>important goods while countin            | he articles for dai<br>y way. After 1840<br>g in the modern o    | ly use we<br>chinawa<br>sustoms (      | Il recei<br>re proc<br>rf Chin    |
| 000        | CNKL:CDMD:10094.2.2000.9058                                                                                                    |                                                                                                    |                                                                  |                                        |                                   |
| 【拾紅文獻】     | 中国期刊全文数据库。中国发表博研士学校论文全文数图库。                                                                                                    | 中国重要会议论文全文鼓奏                                                                                                  | * +016.91                                                        | 14 <u>6</u> 227                        | a mar                             |
|            | (1) 製造株 中国防行進夫強調由出口発展研究(1868—1830), 成金牌放大学, 2000<br>(2) 王可, 疫情未行政功治, 北外巡捕営業大学, 2002<br>(2) 発供光 位代国道夫提所注於完善和改集, 点点解放大学, 2005<br>(4) 孟庆斯, 正确是何有消量并引为经济增长的贡献, 北外巡捕営業大学, 2006)                                                                                                    |                                                                                                    |                                                                  |                                        |                                   |

詳細情報には题名、作者、导师、学位授予单位、学科专业名称、学位年度、论文级别、网 络出版投稿人、网络出版投稿时间、关键词、英文关键词、中文摘要、英文摘要、相似文献、 相似文献作者などが表示されます。

《中国博士・修士学位論文》での原文ダウンロードは CAJ 形式のみとなります。 原文をダウンロードするには詳細情報の「在线阅读」「整本下载」「文章下载」「分页下载入」 のいずれかをクリックしてください。

| 包在线阅读 | : オンデマンドでダウンロード表示します。 |
|-------|-----------------------|
|-------|-----------------------|

- 整本下载 :一つの論文を一括でダウンロードします。
- 分章下载 : 論文を章単位でダウンロードします。

|                          | 10 M | (111)9 / Ridling                            |
|--------------------------|------|---------------------------------------------|
|                          |      | 检索省页 中国如明 关于CNHI 资源分组 在纳证课 干载调杂题 机构不注册 百丽中心 |
| 中国近代海关整器进出口贸易研究1868_1938 |      |                                             |

| 前官                            | 5-7   |
|-------------------------------|-------|
| 期一章中国古代振频生产和贸易的回题             | 7-14  |
| 第一节中国古代原题的主产                  | 7-9   |
| 第二节 中国古代油器约出口贸易               | 9-11  |
| 第三节中国古代振發出口發展的历史意义            | 11-14 |
| 第二章 中国演绎到 用于编辑长时间(1000-1918年) | 14-31 |
| 第一节 紧握进出口贸易概述                 | 14-21 |
| 第二节 强国进口贸易                    | 21-26 |
| 第三节 医腺出口结果                    | 26-31 |
| 第三章 論語詞系统助时時(1918-1828年)      | 31-44 |
| 第一节 资源贸易发展总局研                 | 31-34 |
| 第二节 调整进口贸易                    | 34-38 |
| 第三节 医静出口终身                    | 38-44 |
| 第四章 這些局系的政策时期(1930-1936年)     | 44-54 |
| 第一节 医器员局的总体概况                 | 44-47 |
| 第二节, 追請进口安保餘於                 | 47-50 |
| 第三节、 張穆出口貿易並獲過時               | 50-54 |
| 始语                            | 04-00 |
| ●\$\$\$B                      | 56-58 |
|                               |       |

目録の章・節をクリックしてダウンロードします。

| 分页下载       | : 論文をページ単位      | :(5ページ)でダウ | ンロードします。            |              |
|------------|-----------------|------------|---------------------|--------------|
|            |                 | -McMi      | 989                 | 18-27月後至年平   |
|            | <b>R</b>        | 检索管刀(1     | 增加期(关于CNHI)资源介绍(在线) | F導1干素層決極1机約平 |
| 中国近代海关安暑进。 | 出口贸易研究1868_1936 |            |                     |              |
| 1-5        | 6-10            | 11-15      | 16-20               | 21-25        |
| 26-30      | 31-35           | 35-40      | 41-45               | 45-50        |
| 51.55      | 20.58           |            |                     |              |

| Wink                                      | owo internet                                  | Explorer                                                                                       |                                         |                                                                                                    |                   |           |
|-------------------------------------------|-----------------------------------------------|------------------------------------------------------------------------------------------------|-----------------------------------------|----------------------------------------------------------------------------------------------------|-------------------|-----------|
| 🕒 🕘 • 😰 http://crik.it/shorate/s          | encoja Arasta                                 | Brief apps 9D+38c lacstype=8xystemnc+8Nav Detabaset lane-                                      | 8NeviField+                             | 14 ×                                                                                                    | Gourte            | A         |
| 🔐 🐼 中国重要系统全文制程机                           | *                                             |                                                                                                |                                         | 9.0                                                                                                    | · @ • [24-50] • ( | 3-7-14Q · |
| CITCI PUNIT CONTROL DIRECT                | 带 1.用户按照                                      | I ONLY A CARLEN I TRACKED I MITCHIE I LENGT                                                    | /                                       |                                                                                                    | 中国重要指法全文转提库       | -         |
| +第+分4998年44 中国重要报纸                        | 全文数据库                                         |                                                                                                | 206                                     | 常历 重新导数                                                                                                    | 7.76条 西切松果        | 学业投票      |
| <ul> <li>・ からまた</li> <li>・ からま</li> </ul> | 1 <b>2%8</b><br>14151<br>14. [2000 ] <u>2</u> | 1857 1879 188<br>197 197 197 197<br>198 198 199 198<br>198 199 198 199 199 199 199 199 199 199 | र#<br>23 ∰ ि 100<br>∰ 853<br>■ #37(2) € | ■++ <u>+</u> =<br>E }<br>П += д= 78                                                                                                    |                   | 0         |
| ▼文.史. 四中録 ✓ <sup>□</sup> ,                | 共由记录11                                        | 1856 ¥77 ⊦77 ∓77 II                                                                            | 800 W3                                  | E #1                                                                                                    | 1 (8) 700         |           |
| 戸 政治、軍事与法律学報 ジー                           | 律母                                            | 100                                                                                            | 15.0                                    | 最优老年                                                                                                    | EM.               |           |
| F 教育与社会考察                                 | OCT.                                          | 新九月全国税粮同时增长22.5%                                                                               | 证券时指记者<br>(注满                           | 证券时期                                                                                                    | 2006/10/11        |           |
| ₩ 料字技术参辑 / 「                              | Ф.П.2                                         | 名国会集进口配额4年保持不安                                                                                 | 证券时指记者<br>制理光                           | 证券时报                                                                                                    | 2006/10/10        |           |
| 1* SCR. 9980. 048. 028.938.*              | @ Da                                          | 环港设有"宝点铁装的店"                                                                                   | 记者 紫菀市                                  | 非准持区报                                                                                                    | 2006/10/07        |           |
| 相對詞 翻刺显示<br>第六 第六六代                       | @ [74                                         | 我們口岸還天產進過其未到                                                                                   | 记者 起手音<br>通讯员 童慧<br>史                   | 车港特区报                                                                                                    | 2006/10/01        |           |
| 百关关系 西州百关                                 | m me                                          | 转属数增工业区转海网区 通过能能                                                                               | 记者 松南市                                  | 转港特区报                                                                                                    | 2006/09/23        |           |
| 84198 8449                                | Pre-1-121                                     |                                                                                                |                                         | A CONTRACT AND A CONTRACT AND A CONTRACT |                   |           |
| 和关(FFR) 和关告署<br>和关提计 中国有关                 | C L s                                         | 保知港区力整大连国際軌道中に接受                                                                               | 周太友 優夫                                  | 中华工商时祭                                                                                                    | 2006/10/16        |           |

検索

・検索項目:主题(标题、关键词を検索)、标题、作者、第一作者、关键词、全文、智能检 索、报纸名称、日期(入力例: 2005/01/08)、版次、栏目、统一刊号

・検索オプション:「词频」「开始年」「终了年」「匹配」「排序」の検索オプションと1頁に 表示する件数を指定することができます。

・ 报纸导航:新聞発行単位から該当の文献を検索します。

### 文献の詳細情報と原文ダウンロード

検索結果リストの標題をクリックすると文献の詳細情報が表示されます。

|            | 10月   日本台町   用户装置                                                                                  | CONTRACTOR   TH                                                                                                    | 1 100 1 100 100 1                                                                                                 | THE                  | 中国家                    | 则指结全文数视案   |           |
|------------|----------------------------------------------------------------------------------------------------|----------------------------------------------------------------------------------------------------|----------------------------------------------------------------------------------------------------|----------------------|------------------------|------------|-----------|
| воранная ф | 国重要报纸全文数据库                                                                                         |                                                                                                    |                                                                                                    |                      |                        | 查看检索历史     | 夫团        |
|            |                                                                                                    |                                                                                                    |                                                                                                    |                      |                        | 18日文献 18天文 | t 新作者     |
|            | CAJT & MERCHANDER & 22.                                                                            | 5%                                                                                                    |                                                                                                    |                      |                        |            |           |
| 0/161      | 证券可报记者:徐涛                                                                                          |                                                                                                    |                                                                                                    |                      |                        |            |           |
| (据纸中文名)    | 证券时指,2006/10/11                                                                                    |                                                                                                    | 13                                                                                                    |                      |                        |            |           |
| 【原传】       | ADZ                                                                                                |                                                                                                    |                                                                                                    |                      |                        |            |           |
| (88)       | EA.                                                                                                |                                                                                                    |                                                                                                    |                      |                        |            |           |
| \$000      | CNKLPCN-44-0157.0.2006                                                                             | /10/114021                                                                                                    |                                                                                                    |                      |                        |            |           |
| CHBILIZANI |                                                                                                    | 中国精制全文数据库                                                                                                    | 中国优秀师硕士学(                                                                                                    | <u>前来接文全文统</u>       | 中国重要会议论文全文数据库          | 中国皇帝部派金文   | A ST BALL |
|            | (1) 证券时報记書 除途 前九<br>(2) 图斯科务总局计划按计划5<br>(3) (3) (3) (3) (3) (4) (4) (4) (4) (4) (4) (4) (4) (4) (4 | 月全国转移而已计算长22.5%<br>十点处。上半年全国网络线入<br>权入和实际结构性。中面的名称<br>时间以同为入场3157亿元。把<br>入场实际情况。中面的名称。<br>时间计算22.5%。中面的名称<br>经同计算22.5%。中面的名称<br>经同计算22.5%。中面的名称<br>是一面的名称是一面的名称 | 2005<br>1105211100 - 0250<br>1105211100 - 0250<br>11005<br>2006<br>12006<br>12006<br>12075 2005<br>127.77854,2005 | # <b>.8</b> 7, 2006. |                        |            |           |
| ◎ 点面下列的关键3 | 和机构和相关文献作者,可以直接重                                                                                   | 的这些机构和生物和中国                                                                                                    | 67.行穿总库1位来的第                                                                                                    | (它文献, 使悠全面)          | <b>格达机构和这个者的新元动态和历</b> | e.         |           |
| 【相关文献作者】   | interent inter                                                                                     | Etherisi di to B                                                                                                    | ALE 402 + 120 + 4 40                                                                                              | 1903.00              | 1046                   |            |           |

詳細情報には标题、作者、报纸中文名、版号、栏目、相似文献、相似文献作者などが表示 されます。

原文をダウンロードするには詳細情報の **酒推荐 CAJ下载 DPDF下载** をクリックします。

| 《中国重要会議論文》                                          |                                                         |                                                              |                                                                   |                                   |         |
|-----------------------------------------------------|---------------------------------------------------------|--------------------------------------------------------------|-------------------------------------------------------------------|-----------------------------------|---------|
| ∕◎中国重要全议论文全文数重用 - Wadow                             | s Internet Ex                                           | alurer                                                       |                                                                   | ALL CONTRACTOR                    | .101    |
| 🔄 🕤 = 🖉 http://ork.it/horsheten.co.jp.              | Avor50/Brief as                                         | po 9D=48c lacatype=8xyste mro=8Nav Databasetlaree=5NaviField |                                                                   | 4 X Foot                          | R       |
| ·····································               |                                                         |                                                              |                                                                   | Q · () · # · () *-10 · () *       | -1/20 - |
| CINCIPANA CONTRACTOR                                | 1719 <b>12  </b> 1000                                   | NALANZA   TRACES   MILES   20                                |                                                                   | 中國重要会议论文全文動總單                     | -       |
| +和+以各市和东+州 中国重要会议论文全                                | 文数据库                                                    | TOUS                                                         | 和历史 会议主                                                           | 办单位导航 初联检索 南部检索 单                 | 194     |
| <ul> <li>         ・</li></ul>                       | EF48<br>≥ ⊟<br>, , , , 1999 , , , , , , , , , , , , , , |                                                              | मास<br>य स्ट्रा<br>स्ट्रा<br>स्ट्रा<br>स्ट्रा<br>स्ट्रा<br>स्ट्रा | ▲4450<br>案                        | 0       |
| 本席 福晴<br>厚理工A版学物理力学天地生) * 9<br>厚理工BD化学化工治金开圳企业) * 9 | 共有记录100                                                 | अ <u>ा</u> ह∓ दन द± द <b>ध</b> का                            | 10.0                                                              |                                   | ity.    |
| ■ 理工CRL电量空交速が評理成能素>> 「<br>同 农业→」 <sup>0</sup> 。     | 0.01                                                    | は用意象台目午沿車                                                    | 修同药制油山                                                            | 中国气象学会2008年年会"气象史志研究进展"分会场论文集     | 2006    |
| 図 医筋卫生 イベー<br>図 文史哲 イベー                             | <b>⊡</b> ∏ 2                                            | 第四人中国物志学卡年会纪基                                                |                                                                   | 中国地志な采取映合业中地映参図1号-13<br>号(2005年)  | 2005    |
| ₽ 经济款治与法律 < 1. ₽ 数官与社会科学 < 1.                       | Ø E s                                                   | 关于加快消江省现代教育主要限约着于意见                                          |                                                                   | 中国地会与采取联合会中执联参阅1号—13<br>号(2005年)  | 2005    |
| ■ 电子数本及信息科学 × 「」                                    | © [□ 4                                                  | 商基部 2016年期国内军产品贸易进至大幅减少                                      |                                                                   | 中国抗太与东南联合会会员请讯总部时一<br>95期(2005年)  | 2005    |
| Intel English                                       | © ⊏s                                                    | 會設設的問題设备多层影响性國                                               |                                                                   | 中国教主与乐和教会会会员通讯总编码——95期(2005年)     | 2005    |
| 面关         面关关长           面关关质         福州面关         | ₫ П e                                                   | 商品版、講先息書完善时採取区及採取物定國区企业的资料<br>管理                             | •                                                                 | 中国地主与乐和地会会会员通讯总统的一<br>85期(2005年)  | 2005    |
| 湖关课税 道关念署<br>道关级计 中国                                | 0 17                                                    | 篇天息客上半年外算进出口急值6450亿美元增长23%                                   |                                                                   | 中国物志与采取教会会会员通讯总算的一<br>pst8(2005年) | 2005    |

検索

・検索項目:主题(题名、关键词、摘要を検索)、题名、关键词、摘要、作者、第一作者、 作者单位、会议名称、会议录名称、参考文献、全文、智能检索、年、基金、中图分类号、 主办单位、学会、主编、编者、出版单位、会议地点、ISSN、统一刊号、ISBN

・検索オプション:「词频」「开始年」「终了年」「匹配」「排序」の検索オプションと1頁に 表示する件数を指定することができます。

・会议主办单位导航:会議主催単位から該当の文献を検索します。

文献の詳細情報と原文ダウンロード

検索結果リストの題名をクリックすると文献の詳細情報が表示されます。

|             | AND DESCRIPTION ADDRESS ( CANDIDA)                                                                                                    | Autore   Tennis   Intern   At                                                                                                    | 中国                                                                                                    | 重要会议论文全文数据则                    | r (9               |
|-------------|----------------------------------------------------------------------------------------------------|----------------------------------------------------------------------------------------------------|----------------------------------------------------------------------------------------------------|--------------------------------|--------------------|
| анханаала ф | 國重要会议论文全文数据库                                                                                                    |                                                                                                    |                                                                                                    | 遭看检索历史                         | 关闭                 |
|             |                                                                                                    |                                                                                                    | FERSION                                                                                                    | 相关研究机构(文献)                     | 建筑系统               |
| 100         | CALLER CHARTE                                                                                                    |                                                                                                    |                                                                                                    |                                |                    |
| 【会议录名称】     | 中国政党与采购联合会会员通讯目期85                                                                                                    |                                                                                                    |                                                                                                    |                                |                    |
| (学会名称)      | 中国物理与采用财合会                                                                                                    |                                                                                                    |                                                                                                    |                                |                    |
| [论文祖王]      | 《正》書港招募局集团目前宣布、相保资料<br>开播区港新設成長、2005年通信事件預算                                                                                                    | 纪元人民間建设青岛前南部市地震圈区。接升磁点度目很<br>1款现已进入属于正式对关系就前给,并将尽快投入活意。                                                                                                    | 时年春畦能力达到250万标准集幕                                                                                                    | 時間2日〒2004年経営                   | 易限和准               |
| (1911文献)    | 4094                                                                                                    | 刊全文数要罪 中国优秀等极士学校论文全文数据#                                                                                                    | 中国主要会议证文主文档集                                                                                                    | (1) 中国重要报纸全力                   | 上發展成               |
|             | (1)希望這個環境後春回國际地支援中山<br>(2) 指導機構成項目已是會掌握(25%、4)<br>(2) 指導機構成項目已是會掌握(25%、4)<br>(3) 指導機構成或使用型(25%)可能主要(3)<br>(4) 指導機構成或用分量(增加)的規模<br>(5) (25%)(25%)(25%)(25%)(25%)(25%)(25%)(25%) | ●熱波支系病等合金皮有書信合面15—95面(2005年)、20<br>整約含多系病病の皮皮有書信合面15—95面(2005年)、<br>標置正計、中国熱波支系病病合金皮有書信合面5—95面<br>2、中国物波支系病病合金皮有書信合面5—95面(2005年)<br>中国熱波支系病病合金皮有書信合面5—95面(2005年)<br>期間間、中国物波支系病病合皮皮有書信合面5—95面(2005年)<br>和国動波支系病病合皮皮有書信合面5—95面(2005年)、<br>上社、中国物波支系病病合皮皮有書信合面5—95面(2005年)、<br>他就太多系病病合皮皮有書信合面5—95面(2005年)、<br>時流支系病病合皮皮有書信合面5—95面(2005年)、<br>時流支系病病合皮皮有者6—95面(2005年)、<br>3、25年、中国物波支系病素含点の是信台面744—84面<br>11、11、11、11、11、11、11、11、11、11、11、11、11、 | 05<br>2005<br>(2005#7, 2005<br>= 2005<br>= 2005<br>= 2005<br># 12,47, 2003<br># 12,47, 2003<br>(±,48)<br>05<br># (2005<br># 2005<br># (2005<br># 2005 |                                |                    |
| ○ 点由下列相关明3  | 究机构和相关文献作者,可以直接重到这些机构                                                                                                    | 9和作者抽种型和识皮观念率3和多的其它文献,使终全面                                                                                                    | 了解语机构和语作他的研究动态和                                                                                                    | ulfit.                         |                    |
| 【相关研究机构】    | 中国地名与采取地合金主动通讯应率<br>85—85期(2005年)<br>中国地路建造的会                                                                                                    | 中国地北北东和地北北北部14 网络家业55<br>第一号486(2005年)                                                                                                    | 4-00<br>M-53                                                                                                    | 秋文与采取明合会会月が<br>1期(2003年2月-12月) | n <b>ilea</b> , 33 |

詳細情報には题名、会议录名称、学会名称、论文摘要、相似文献、相关研究机构などが表 示されます。

原文をダウンロードするには詳細情報の **潤推荐 CAJ下载 DPF下载** をクリックします。

#### 《特選バックナンバー・アーカイブ》

・収録内容

第1期

文学・歴史・哲学、経済・政治・法律、教育社会学、電子信息科学の4分野より100タ イトルを厳選。

主な収録雑誌:

「文学评论」「文学遗産」「言语教学与研究」「民族语文」「文物」「史学月刊」「历史研究」 「哲学研究」「法音」「世界宗教研究」「中国音乐」「中国戏剧」「当代电影」「美术研究」 「舞蹈」「求是」「经济研究」「中国法学」「中国农村经济」「妇女研究论丛」「现代国际关系」 「教育研究」「社会科学战线」「人口研究」「北京大学学报(哲社版)」「民族研究」 「统计研究」「中国图书馆学报」「科研管理」

| 🦉 世纪期刊人文社科秘密版重建 -                               | Windows Intern      | et Explorer                                          |                 |               | م الج          |
|-------------------------------------------------|---------------------|------------------------------------------------------|-----------------|---------------|----------------|
| 🔄 🕤 = 🗵 http://onk.it/shorah                    | otenco ja Ava 60/Br | ef aspo MP=1758c lasstype=8aysterrap=8Nev DetabaseNe | no-ShleviField+ | ¥ 4 × Court   | P              |
| 🖌 🕼 👩 😸 世纪期用人文社科教品                              | 201200              |                                                      |                 | 0.0           | 10. 0 - 10.    |
| GINCIPENNE COLUMN LITES                         | (1) 日本語を            | ONTRACTOR   TRACES   MITTAL   184                    | /               | 世纪期刊人文社科      | 1.5.5.5.1.5.1. |
| 第一分表中年末—— 世纪期刊人文                                | 社科積品数据              | I¥                                                   |                 | 查看些常历史 初联检索 商 | ****           |
| <ul> <li>- 他家母戲 专辑导致</li> <li>- 他家母戲</li> </ul> | UPUD BET            | #1 8#00 000<br># ⊒06≭ []                             |                 | ea Pr         | Û              |
| 金改「清除                                           | W Lieu -            | Illuen a Gertier wat Heidenie a ertito a             | 10 年頃3 勝        |               |                |
| Literature/History/Philosophy                   | 共有记录291条            | ग द≭ हर ह्य हथ                                       | H5 #3           | (±\$) ##) #\$ | 2)             |
| Economics/Politics/Law                          | 伴号                  | 播名                                                   | 124             | 神名            | 律術的            |
| Education/Social Science                        | BC1                 | 本产品外贸体制改革会议                                          | 王朝朝             | 中国本村经济        | 1983/02        |
| Electronics/Information Science                 | B 172               | <b>直线边陲小馆的风采</b>                                     | 首几卒             | 中国改革          | 1993/12        |
|                                                 | O Dia               | 超国目前对哪些特殊发现进口许可证?                                    | 佛國庆             | 中国改革          | 1993/05        |
| M22月                                            | 四下4                 | 理論的生活犯罪本治理                                           | 田文集             | 中國法年          | 1993/02        |
| ax axxxx                                        | C IT 6              | 歐中經濟关系发展及有关建建                                        | 陈朝奇             | 現代國際关系        | 1983/11        |
| 每关关资 播州喝关                                       | © ⊡ e               | 新形物下的中日经终关系                                          | 释注              | 境代国际关系        | 1993/11        |
| 每关1年税 第关总器<br>5.关场计 中国后关                        | 0.07                | 分数统计如何进出路境                                           | 王氏伯             | 城计与决策         | 1993/01        |
| 和关助管 · 和关于碑                                     | ē Es                | 拉中美经成关系的发展变化及其对普查经济的影响                               | 张后穿             | 和王经符          | 1993.05        |
| 氟关管理 氟关报关<br>百关工作 上面高关                          | O La                | 马士与(中华帝国对外关系史)                                       | 王相芬             | 史学月刊          | 1993/06        |
| SALAR SALAR                                     | B [] 10             | 博士相称:1923年中国的外贸纳县                                    | 和論家             | 教皇经终扶未经终研究    | 1993/06        |
| 最关税收 海关监督                                       | 1000                |                                                      |                 |               | 10,575,80      |

検索

・検索項目:主题、篇名、关键词、摘要、作者、第一作者、单位、刊名、参考文献、全文、 智能检索、年、期、基金、中图分类号、ISSN、统一刊号

・検索オプション:「词频」「开始年」「终了年」「匹配」「排序」の検索オプションと1頁に 表示する件数を指定することができます。 文献の詳細情報と原文ダウンロード

検索結果リストの篇名をクリックすると文献の詳細情報が表示されます。

|                 | SHIT SHEET HANKE                                                                                                    | COLORED COMPLET MANAGEM   MIC                                                                                                    | HIC LAR                                                     | 293                    | 期刊人文社科概論              | 动物学               |              |
|-----------------|----------------------------------------------------------------------------------------------------|----------------------------------------------------------------------------------------------------|-------------------------------------------------------------|------------------------|-----------------------|-------------------|--------------|
| PRACIA-II       | 世纪期刊人文社科箱品教育                                                                                                    | 库                                                                                                    |                                                             |                        | 查看档                   | 常历史               | 关闭           |
|                 |                                                                                                    |                                                                                                    | 相談文章                                                        | 相关研究机构                 | 相关文献作者                | 文獻分类              | 時候           |
|                 | 教育部計算器 MRX第二日<br>引援語 CAJF編 11日日                                                                                                    |                                                                                                    |                                                             |                        |                       |                   |              |
| 作者】             | 主奏政                                                                                                    |                                                                                                    |                                                             |                        |                       |                   |              |
| 25,442          | 中国边业科学院边业运济研                                                                                                    | 元所:                                                                                                    |                                                             |                        |                       |                   |              |
| 748J            | 中国改打提济,Chinese R<br>顺用财富:中文物心制用国际                                                                                                    | ral Economy, 偏穩認著時。1993年 02期<br>注意論: ASPT来原刊 CJFD收录刊                                                                                                    | R                                                           |                        |                       |                   |              |
| 英文刊名】           | Chinese Rural Economy                                                                                                    |                                                                                                    |                                                             |                        |                       |                   |              |
| (雪融文中<br>(雪融文中) | (2曲工員告告:朱取見法務員<br>執手経書、工員告告: 福田<br>設管理中与扩大貿易<br>の対応SSN 1002-8870 0.19                                                                                                    | 方式、改善主要管理体系等方面进行的主要<br>增多管理规模大部分进出口编品积厚下数据<br>83-02-006                                                                                                    | 推翻10下,()这时外贸易组出工作中全面推<br>给地方的外贸公司、工资公司以及有利外级                | 作承認经業務任1<br>2世紀7月91年产企 | 4.唯小指令世计划<br>住 同时对诸天常 | 11部第自众<br>4. 外汇管理 | 월년.<br>11. 순 |
| HOK (YORK)      | (1)王章舆, 农产品外贸际制<br>(2) 可建築, 放开设置1000<br>(2) 际增减, 外投证制改革"<br>(4) 王宪田 軍會中, 总常器列<br>(5) 太阳军, 中国的外质证制<br>(4) 太阳军, 中国的外质证制<br>(4) 就是本昭王, 编杆工资积<br>(7) 张氏者, 黑门和区外报证<br>(3) 联本晶, 共行或部定规则<br>(7) 联系, 共信, 试会常题区规则 | 23年当後、中國大村成長,1992(02)<br>預付加設有1回信与方向、國际贸易,1923<br>128日、中國政策,1993(12)<br>現代加設有加強し、國际贸易,1933(03)<br>128日、東國贸易和成長,3993(03)<br>128日、東國贸易和成長,3993(03)<br>128日、東國贸易和成長,3993(03)<br>128日、東國貿易,1992(03)<br>128日、東國貿易,1992(03)<br>128日、美国化化下)、國际贸易成長,1923(03) | (03)<br>121<br>14445120127 <i>(1967 F. 19</i> 92 (03)<br>6) |                        |                       |                   |              |
| 》点由下列相关(        | 研究机构和相关文献作者,可以直接                                                                                                    | <b>亚科达登机构和作者纳(中国知识资源意席)</b> 中                                                                                                    | 2米的其它文献、使给全国了解语机构和语作                                        | 14的研究动态和               | 历史。                   |                   |              |
| 相关研究化构制         | +12:2 <b>7</b>                                                                                                    | 上海外哲学院                                                                                                    | 对外贸易经济合作制                                                   | E028                   | 地話が发展中心               |                   |              |
| 相关文献作者】         | 王朝的                                                                                                    |                                                                                                    | 55 W.S                                                      | EAR                    | 8                     |                   |              |

詳細情報には篇名、作者、机构、刊名、英文刊名、中文摘要、相似文献などが表示されま す。

原文をダウンロードするには詳細情報の **樹推荐 CAJ下载 DPF下载** をクリックします。

| ージの    | , ────────────────────────────────────               |                                                                                                    |
|--------|------------------------------------------------------|----------------------------------------------------------------------------------------------------|
|        | С н К エ 知 识 网 絡 服 务 平 台 💦 📢                          | R                                                                                                    |
| Sal -  | CON                                                  | 20                                                                                                    |
| et for | 检索首页1中国知网1关于CNK11资源介绍1下载阅读器1机构卡注册1用户管理1档             | 製作指南                                                                                                    |
| - 12.  |                                                      |                                                                                                    |
|        | ( >>> 单库检                                            | 索首页)                                                                                                    |
|        | and distributed and the second state of              | japan                                                                                                    |
|        | 中国知识资源总库——CNKI 系列数据库                                 |                                                                                                    |
|        | 资库检索(先進择款揭库,后譯库检索)                                   |                                                                                                    |
|        | 提示: 1、跨库检索:点击"跨库检索"按钮,将在您选择的多个数据库中同时检索。              |                                                                                                    |
| •      |                                                      | _                                                                                                    |
|        | 检索项: 题名 🛛 匹配: 精确 🔽 从: 1979 🔽 到: 2006 💌               |                                                                                                    |
|        | 检索词:海关 图 图 图 图 图 图 图 图 图 图 图 图 图 图 图 图 图 图 图         | 2                                                                                                    |
| •      | 初级检索 高级检索 专业检                                        | 索                                                                                                    |
| 航 🕨    |                                                      |                                                                                                    |
| •      |                                                      |                                                                                                    |
| •      | ● 选择数据库 (单库检索 请点击数据库名称)                              |                                                                                                    |
| ٠      | ✓ 中国期刊全文数据库<br>1994年至今(部分刊物回溯至创刊),共17693112 篇        | 介                                                                                                    |
| •      | ▶ 中国优秀博硕士学位论文全文数据库 简简                                | 介                                                                                                    |
| •      | 1999年至今,共 309938 篇                                   |                                                                                                    |
|        | ✓ 中国重要会议论文全文数据库<br>2000年来会部公园溯来1990年会议论立》 # 427022 等 | 介                                                                                                    |
| ) •    |                                                      |                                                                                                    |
| ) >    | ▶ 十回里安加纸王大致施毕<br>2000年至今,共5626811篇                   | 11                                                                                                    |
|        | ☑ 世纪期刊人文社科精品数据库 \min 简简                              | 介                                                                                                    |
|        | 1950-1993                                            |                                                                                                    |
|        |                                                      | ジの ) 跨岸检索首页 をクリックします。<br>な素首页」中国知网」关于CNKI 资源介绍」下載阅读器」机构特注册」用P管理」第<br>松素首页」中国知网」关于CNKI 资源介绍」下載阅读器」机构特注册」用P管理」第<br>本素首页」中国知识资源总库 |

①先頭のチェックボックスにチェックを入れて検索する対象を指定します。

②検索語を入力して検索を実行します。

検索項目:题名、主题、关键词、摘要、作者、第一作者、作者单位、来源、全文、参考文 献、基金

検索オプション:「匹配」「开始年」「终了年」を指定することができます。

| 第二日日の二日                                                                                         | 1993年   用户管理   1993年   天辺秋年   下部304日   1993年                                                                                                    | 1111                                                                                                    |                                                                                                    | 课选择                                                                                                    |                                                                    |
|-------------------------------------------------------------------------------------------------|----------------------------------------------------------------------------------------------------|----------------------------------------------------------------------------------------------------|----------------------------------------------------------------------------------------------------|----------------------------------------------------------------------------------------------------|--------------------------------------------------------------------|
| *** 韵序检索                                                                                        |                                                                                                    | 查看检索历                                                                                                    | e 16690                                                                                                    | 建合学 计算术系统检索                                                                                                    | REA                                                                |
| >> 時席初期                                                                                         | 社会                                                                                                    |                                                                                                    |                                                                                                    |                                                                                                    |                                                                    |
| 检索测:主机                                                                                          |                                                                                                    |                                                                                                    |                                                                                                    |                                                                                                    |                                                                    |
| JA 1979 •                                                                                       | 9 2005 •  (1) * [2] * [2] ● (20) ● (1) * [1] * [2] * [2] * [ |                                                                                                    |                                                                                                    | ĺ                                                                                                    |                                                                    |
| 》進中的数据库                                                                                         | 教师检索4055                                                                                                    | <b>1</b>                                                                                                    | <b>国新法庫</b>                                                                                                |                                                                                                    |                                                                    |
| 3 Pq<br>Pq                                                                                      | 電解料金式制度単3271<br>電量数会設治式金式制度単24<br>JS566                                                                                                    | F 中国世新博藝士李信定文:<br>F 中国重要委员会文法指导:                                                                                                    | 6 77. <b>28 1834</b> 84<br>1221                                                                            |                                                                                                    |                                                                    |
| 教学教会] 社会部<br>(有記录8605条)                                                                         | 果显示如下:<br>上页                                                                                                    | TR                                                                                                    |                                                                                                    |                                                                                                    |                                                                    |
| 馬骨                                                                                              | 肥名                                                                                                    | 4.8                                                                                                    | 10.00                                                                                                    | IN THE PARTY OF                                                                                                    |                                                                    |
|                                                                                                 |                                                                                                    | 24044                                                                                                    | 14.44                                                                                                    | 2474441404                                                                                                    |                                                                    |
| 91                                                                                              | 传播先进文化 沟通海关内外——积到0中国海关科学生成30日数日期年                                                                                                    | 中国海关                                                                                                    | 2005/01                                                                                                    | 中国库卡斯刑论文教者                                                                                                    | D¥                                                                 |
| 91<br>92                                                                                        | 他都先进文化 內國電影內外——祝贺(中國電影)系出成1股1股1期年<br>"我期9年与他们分享成1001萬間"——具位臺灣建筑原子(加高美丽记                                                                                                    | 中国地关                                                                                                    | 2006/01<br>2006/01                                                                                         | 中国学术师刊绘文数据                                                                                                    | 2)4<br>2)4                                                         |
| 91<br>92<br>93                                                                                  | 他國家政治支援、約30萬美元的外一、投資の中國國家政治支援為志成1028年回年<br>"其關係与者们的学家以降的書號"——與於當地理照用"他國家無記<br>"素型主要支救了不得關"——與次副生理領用他用國家展記                                                                                                    | ФШ8X<br>ФШ8X<br>ФШ8X                                                                                                    | 2006/01<br>2006/01<br>2006/01                                                                              | 中国学术明和注文改革<br>中国学术明和注文改革<br>中国学术明和注文改革                                                                                     | 2.4<br>2.4<br>2.4                                                  |
| 0 1<br>9 2<br>9 3<br>9 4                                                                        | 他國先进文化 約通貨共約外 一級数(中國)算長3条志成1281第5日<br>"其間時与8約(2)9年成1381/8月1/一員公司協建資料十個貨業員记<br>"長型生意文約,7不得啊"一一員公司急速復得時後州業業員记<br>2005年(11月2月)の云傳                                                                                                    | 中亚海关<br>中亚海关<br>中亚海关<br>中亚海关                                                                                                    | 2006/01<br>2006/01<br>2006/01<br>2006/01                                                                   | 中国学术期刊注文数据<br>中国学术期刊注文数据<br>中国学术期刊注文数据<br>中国学术期刊注文数据                                                                       | 214<br>214<br>214<br>214<br>214                                    |
| 8 1<br>9 2<br>9 3<br>9 4<br>9 5                                                                 | 他國先进文化 均通電光的外 一 祝贺(中國)電光計為志成1021第三期平<br>"我期時与各部()分享成1021首號"————————————————————————————————————                                                                                                    | 中国海关<br>中国海关<br>中国海关<br>中国海关<br>中国海关                                                                                                    | 2006/01<br>2006/01<br>2006/01<br>2006/01<br>2006/01                                                        | 中国学术明中国文務者<br>中国学术明中国文務者<br>中国学术明中国文務者<br>中国学术明中国文務者<br>中国学术明中国文務者                                                         | 24<br>28<br>28<br>28<br>28                                         |
| B 1<br>B 2<br>B 2<br>B 2<br>B 2<br>B 2<br>B 2<br>B 2<br>B 2<br>B 2<br>B 2                       | 他國先建文化 均通編其内外 一 祝贺(中國編長計畫書志成)281號に顯年<br>"武務時与者们)分享成(18)/酒前"(一員公園加速領原中)尚属美術記<br>"希望正貴文約,了不得幣"一一莫公園加速領原地州高美術記<br>2005中國編美风云優<br>備美立注土前公 并透明<br>為准美近注土前公 并透明                                                                                                    | महिकर्भ<br>महिकर्भ<br>महिकर्म<br>महिकर्म<br>महिकर्म<br>महिकर्म                                                                            | 2006/01<br>2006/01<br>2006/01<br>2006/01<br>2006/01<br>2006/01<br>2006/01                                  | 中国学术师中位立教表<br>中国学术师中位立教表<br>中国学术师中位立教表<br>中国学术师中位立教表<br>中国学术师中位立教表<br>中国学术师中位立教表                                           | 2*<br>2*<br>2*<br>2*<br>2*                                         |
| 01<br>02<br>03<br>04<br>05<br>06<br>06                                                          | 他提先进文化 均速電光的外 一 相関の中間電光計会主成功な認知期年<br>"其期時与時的"的至成功的想到" 一 具化量加速很早化消量未回记<br>"系是至實文功"了不得啊" 一 具化量加速很早校出现关闭记<br>2005中間電光风云情<br>進光过生生的公开通用                                                                                                    | 4128×<br>4128×<br>4128×<br>4128×<br>4128×<br>4128×<br>4128×<br>4128×<br>4128×<br>4128×                                                    | 2006/01<br>2006/01<br>2006/01<br>2006/01<br>2006/01<br>2006/01<br>2006/01<br>2006/01                       | 中国学术期刊生文的考<br>中国学术期刊生文的考<br>中国学术期刊生文的考<br>中国学术期刊生文的考<br>中国学术期刊生文的考<br>中国学术期刊生文的考                                           | 24<br>24<br>24<br>24<br>24<br>24<br>24<br>24<br>25                 |
| 01<br>02<br>03<br>04<br>05<br>06<br>07<br>08                                                    | <ul> <li>他國先設立化內通貨共向於一一國際的中國貿易政治也就是國本<br/>"我國有各部门沙里或加加國有"。——具次副急環境帶地州黨共產國記<br/>"希楚至實立約,了不得幣"一一具次副急環境帶地州黨共產國記<br/>2005中國貿美國法格<br/>增美亞注土自公并透明<br/>為增美並主約股份(這些資源增額股份)。</li> <li>增美亞注土的公共透明<br/>為增美並主約股份(出生)第一書有中華人民共和國領美活動及相关<br/>注風可聞一)</li> </ul>                                                                                                    | 中認知夫<br>中認知夫<br>中認知夫<br>中認知夫<br>中認知夫<br>中認知夫<br>中認知夫<br>中認知夫                                                                              | 2006/01<br>2006/01<br>2006/01<br>2006/01<br>2006/01<br>2006/01<br>2006/01<br>2006/01<br>2005/01            | 中国学术期刊注文的表<br>中国学术期刊注文的表<br>中国学术期刊注文的表<br>中国学术期刊注文的表<br>中国学术期刊注文的表<br>中国学术期刊注文的表<br>中国学术期刊注文的表                             | 204<br>204<br>204<br>204<br>204<br>204<br>204<br>204<br>204<br>204 |
| 5 1<br>5 2<br>5 3<br>5 4<br>5 5<br>5 6<br>5 7<br>5 8<br>5 8<br>7<br>5 8<br>7<br>5 8<br>8<br>9 8 | <ul> <li>他國先設大化內通貨共向於一一因繁衍中國貿先發表也成功投資的資本</li> <li>"我期時与他们分享成功的"若有"一一具化副生理很早忙的貨共商品</li> <li>"希望宣教女功"了不時期"一一具化副生理很早忙的貨共商品</li> <li>2005中國貨業成法條</li> <li>海关近注土向公开透明</li> <li>海棠天並主的戰争(2)並正面推翻起所送</li> <li>增美太生的戰争(2)並正面推翻起所送</li> <li>增美太生的戰争(2)並正面推翻起所送</li> <li>增美太生的戰争(2)並正面推翻起所送</li> <li>增美太生的戰爭(1)並不通推翻起所送</li> <li>增美太生的戰爭(1)並不通推翻起所送</li> <li>增美太生的戰爭(1)</li> <li>消費,估价者關係定</li> <li>增美自動影響,我出口很和低</li> </ul>                                                                                                    | +128×<br>+128×<br>+128×<br>+128×<br>+128×<br>+128×<br>+128×<br>+128×<br>18×<br>+28×<br>18×<br>18×<br>18×<br>18×<br>18×<br>18×<br>18×<br>1 | 2006/01<br>2006/01<br>2006/01<br>2006/01<br>2006/01<br>2006/01<br>2006/01<br>2005/01<br>2005<br>2006/03/28 | 中国学术期刊生立的表<br>中国学术期刊生立的表<br>中国学术期刊生立的表<br>中国学术期刊生立的表<br>中国学术期刊生立的表<br>中国学术期刊生立的表<br>中国学术期刊生文的表<br>中国学术期刊生文的表<br>中国学术期刊生文的表 | 2#<br>2#<br>2#<br>2#<br>2#<br>8#<br>8#<br>8#                       |

検索結果リストには题名、来源、年期、来源数据库が表示されます。

③より数据库を指定することで、該当の数据库の検索結果リストが表示されます。

検索結果リストの題名をクリックすると文献の詳細情報が表示されます。

詳細情報の表示内容やダウンロードの方法につきましては、来源数据库のものに依存しま す。

| Chones - Print - Print - | 18.4.54 (ALCHA (M148)).44                                                                                                    | BREATH MOIDER PRESS                      | 9) 227569                         | 跨库高级检索                 | (左) と |
|--------------------------|----------------------------------------------------------------------------------------------------|------------------------------------------|-----------------------------------|------------------------|-------|
|                          |                                                                                                    |                                          |                                   | 跨库专业检索                 | (下)   |
| Qno                      | BURG R                                                                                                    | 1999 (1999) (1999) (1999) (1999)         |                                   | 85A<br>340594 . 548754 | 2 - E |
|                          | N IGTERS<br>COTTORNO, CORLAND, AND AND                                                                                                    | nenela III.a ne akatu<br>II<br>II        | 0.5.8.                            |                        |       |
| 1                        | Property and a second second s | Di Di Di Di Di Di Di Di Di Di Di Di Di D | enar)<br>Generation<br>Generation |                        |       |

## 《ユーザ管理》

・契約状況の確認や利用情況を確認することができます。 CNKI トップページ

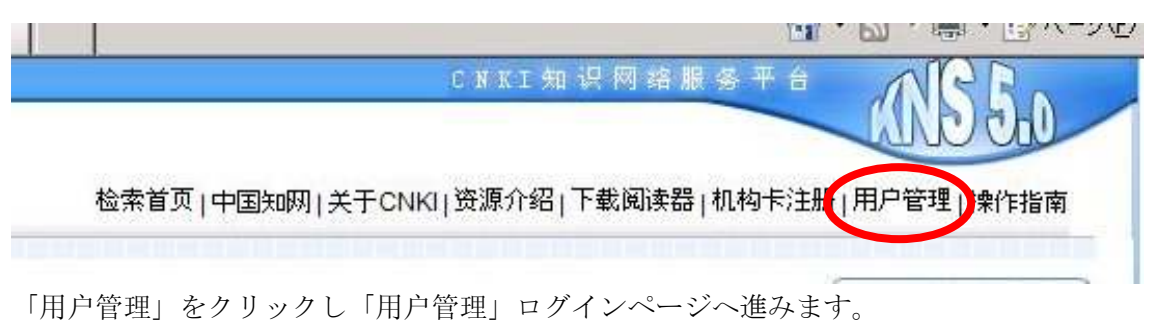

CONTRACTOR AND A RECEIPTION OF A REAL PROPERTY AND A REAL PROPERTY AND A REAL PROPERTY 1011 E (41/00) · · Ger Imp (Australia CONT. . Exacidente Altreat CHER (887) (Inci 28 NOT COMPANY OF A REAL PROPERTY OF 前条亚合 NO THE DEPENDENCIES OF 用户管理 and I 241 1.2.1.2.2 ESPEC INVESTIGATE + UNIVERSITE A 25. INVESTIGATE A 26. INVESTIGATE A 26. INVESTIGAT FROM AND BLCC 100-20 10,108

ユーザー名とパスワードを入力し、 确定 をクリックします。

| Concernmentalized - water i                     | eta lar Exakologi        |                                                                                                    | 101         |
|-------------------------------------------------|--------------------------|----------------------------------------------------------------------------------------------------|-------------|
| 💽 💷 🔹 🖉 (ray // col. halo-clubar ca pols        | Nagaza Alao fi werden    | 2 (4 × 1) 1000                                                                                                    | 141-        |
| 🖬 🖉 🖉 caracresity albreit                       |                          | 型+20-量+200m                                                                                                    | B+U)5-40+** |
|                                                 | 0 <sup>000</sup> 0795876 | A COMPANY OF A DESCRIPTION OF A DESCRIPTION OF A DESCRIPT | Diel Inter  |
| OBANER<br>Ignaniau<br>BPSaize<br>FRPER          | 4                        |                                                                                                    |             |
| лаяная<br>Кразьфаня<br>Раска<br>Раска<br>Імпана |                          | 9管理 (                                                                                                    |             |
| 82999.±                                         |                          |                                                                                                    |             |
|                                                 |                          |                                                                                                    |             |
| H-WARRING.                                      |                          | ( <mark>∎ ∰</mark> 1,0-2#                                                                                                    | 4,108. +    |
|                                                 |                          | 40                                                                                                    |             |

| 用戸管理メニュー   |                                |
|------------|--------------------------------|
| 在线用户管理:    | 現時点でのアクセス情況をご確認できます。           |
| 用户并发与有效期限: | 同時アクセスユーザー数、現在のアクセスユーザー数、契約の有効 |
|            | 期限をご確認いただけます。                  |
| IP 范围限制:   | IP アクセス範囲をご確認いただけます。           |
| 产品权限信息:    | 製品の契約状況をご確認いただけます。             |
| 查讯日志:      | CNKI の利用状況をご確認いただけます。          |

查讯日志:

|                      | <b>GNRG</b> 电子商务平台 |
|----------------------|--------------------|
| 教授nki变录<br>用户管理      | 査询日志<br>           |
| 【重新登录】[退出]<br>用户基本信息 | 平板计 月接计            |
| 千期户管理                | 日報:+               |
| 在桃用户管理               |                    |
| 用户并发与有效则             |                    |
| 产品収限信息               |                    |
| 注题充描信息               |                    |
| <b>察改密码</b>          |                    |
| 查询日志                 |                    |

「査讯类型」で全部、年统计、月统计、日统计を選択し、「査讯时间」で年月日を指定し、 **查看日志** をクリックします。また、「产品名称」で表示する製品を限定することができ ます。

\*「产品名称」に表示される製品名は契約内容により異なります。

查讯类型:全部/产品名称:全部产品

| 产品     | 操作意识教 | 消费金额 | 访问时间 | 其他 | 調業  | - 雅雅 | 松倉  | 下载  | 編年 |
|--------|-------|------|------|----|-----|------|-----|-----|----|
|        | 1068  | 0    | 3006 | Ø  | 0   | 1088 | 0   | . 4 | t  |
| COND   | 857   | 0    | 2006 | 0  | 218 | 565  | 297 | 157 | 2  |
| CD8-00 | 1180  | 0    | 2006 | 0  | 302 | 182  | 414 | 282 | 3  |
| CIED   | 2466  | 0    | 2006 | 0  | 570 | 573  | 942 | 379 | 4  |
| CJSS   | 297   | 0    | 3006 | 0  | 62  | 74   | 102 | 49  | \$ |
| CPFD   | 652   | 0    | 3006 | 0  | 170 | 122  | 241 | 129 | 0  |

10

CJFD・CDMD・CCND・CPFD・CJSS 毎の利用状況をご確認いただけます。

产品の访问时间をクリックすると、当該産品の月単位の利用状況に切り替わります。

| 查询日志         |                   |            |      |      |  |  |  |
|--------------|-------------------|------------|------|------|--|--|--|
| 查询类型: 全部 💌 查 | E询时间: 2006 🕶 12 💌 | 15 💌 产品名称: | 全部产品 | 查看日志 |  |  |  |

| 编号 | 下载  | 检索  | 登录  | 浏览  | 其他 | COLORIDA D             | 消费金额 | 操作总次数 | 产品   |
|----|-----|-----|-----|-----|----|------------------------|------|-------|------|
| 1  | 147 | 271 | 142 | 205 | 0  | <sup>1</sup> S 2006-11 | 0    | 765   | CCND |
| 2  | 10  | 26  | 23  | 13  | 0  | 2000-12                | 0    | 72    | CCND |

首页|前页|后页|末页第1页/总共1页跳转到\_\_\_\_\_转页]

また、访问时间をクリックすると、該当月の日次の利用状況に切り替わります。

|          |              | 查询日志                 |        |
|----------|--------------|----------------------|--------|
| 查询类型: 全部 | 查询时间: 2006 🗾 | 12 🗾 15 🗾 产品名称: 全部产品 | ★ 查看日志 |

| 产品   | 操作总次数 | 消费金额 | 访问时间       | 其他 | 浏览  | 登录 | 检索 | 下载 | 编号 |
|------|-------|------|------------|----|-----|----|----|----|----|
| CCND | 4     | 0    | 2006]11-5  | 0  | 1   | 1  | 1  | 1  | 1  |
| CCND | 10    | 0    | 2006-11-6  | 0  | 1   | 5  | 3  | 1  | 2  |
| CCND | 12    | 0    | 2006-11-7  | 0  | 2   | 5  | 4  | 1  | 3  |
| CCND | 25    | 0    | 2006-11-8  | 0  | 6   | 5  | 9  | 5  | 4  |
| CCND | 23    | 0    | 2006-11-9  | 0  |     | 5  | 11 | 3  | 5  |
| CCND | 268   | 0    | 2006-11-10 | 0  | 86  | 36 | 85 | 61 | 6  |
| CCND | 139   | 0    | 2006-11-13 | 0  | -21 | 20 | 50 | 24 | 7  |
| CCND | 139   | 0    | 2006-11-14 | 0  | 49  | 17 | 40 | 33 | 8  |
| CCND | 10    | 0    | 2006-11-15 | 0  | 1   | 6  | 2  | 1  | 9  |
| CCND | 8     | 0    | 2006-11-16 | 0  | 1   | 3  | 3  | 1  | 10 |

首页|前页|后页|末页第1页/总共2页跳转到\_\_\_\_\_转页\_

日次統計から下载、检索、登记、浏览、其他の数字をクリックするとその具体的な内容や アクセス元(IPアドレス)などが確認いただけます。 ダウンロードの情況

-

÷.

| 査護法型: 主部 ■ 査(時)(4: 2000 ■ 12 ■ 10 ■ 产品名称: 主部产品 ■ 査者日本 |                 |                 |     |                  |            |            | 日志   |                     |
|-------------------------------------------------------|-----------------|-----------------|-----|------------------|------------|------------|------|---------------------|
|                                                       | 7.8             | N               |     |                  |            | 81 W.      |      | I.F.                |
| <b>編</b> 号                                            | RPD             | TRNE            |     | 712512           | P856       | 产品分类       | 清秀全部 | (देशवह)             |
| î.                                                    | 210.138.102.181 | zcow20060717a0  | 332 | 首團中国经济规刊优秀人物评选编続 | 服紙         | ernd2006   | 0    | 2006-11-10 0.23:30  |
| 1                                                     | 210-138-192-181 | zgqn2006080000  | 21  | 中国新一代村官南将,双直、之局  | 影響         | cond2006   | .0   | 2006-11-10 8:24:05  |
| 2                                                     | 210.138.4.149   | zgs2000121200   | 83  | 荒美睡眠在,木,之上       | 劉純         | cond2000   | 4    | 2006-11-10 10:44 44 |
| 4                                                     | 210.138.4.149   | mrh2000121101   | 12  | 律管理的政治           | 据纸         | cond2000   |      | 2006-11-10 10:44:57 |
| 5                                                     | 210.158.4.149   | zgqri2001092001 | 54  | 幼儿意外后否审臣思救操作     | 影紙         | emd2001    |      | 2008-11-10 10-45-23 |
| 6                                                     | 210.138.4.149   | zpon2001092001  | 42  | 美容食品与四女健美        | 彩紙         | toorgheess |      | 2006-11-10 10:43:46 |
| 7                                                     | 210.138.4.149   | crpy2002121901  | 14  | 怎样培养孩子的情報        | 劉統         | ernd2002   | ٥    | 2006-11-10 10-46:38 |
| 8                                                     | 210.138.4.149   | zghj3002122705  | 23  | 羊表防水性能指揮         | 报纸         | emd2002    | 0    | 2006-13-10 10:46:43 |
| 9                                                     | 210.138.4.149   | yyma200310000   | 145 | 法会组织合何           | <b>新</b> 紙 | send2003   |      | 2006-11-10 10-47:17 |
| 19                                                    | 210.138.4.149   | cda020030102m   | 29  | 和用指定要出现多         | 新花         | cond2003   |      | 3006-11-10 19:47:44 |

查询日志

10.00.00.00 M 10.24 10 MAP

検索の情況

|    | 下载              | 登录                            | 检索                   | 浏览   |      | 其它                 |
|----|-----------------|-------------------------------|----------------------|------|------|--------------------|
| 编号 | 用户IP            | 检索条件                          | 检索类型                 | 产品名称 | 消费金额 | 访问时间               |
| 1  | 210.138.192.181 | (((主题 %'人民日报')                | )) order by dec 高级检索 | 报纸   | 0    | 2006-11-10 8:23:17 |
| 2  | 210.138.192.181 | (((主题 % '春年报' <sub>(</sub> )) | ) order by dec 高级检索  | 报纸   | 0    | 2006-11-10 8:28:04 |
| 3  | 210.138.4.149   | ((分类号 = "bi?"))o              | rder by dec 高级检索     | 报纸   | 0    | 2006-11-10 8:41:09 |
| 4  | 210.138.4.149   | ((分类号 = "bj?))o               | rder by dec 高级检索     | 报纸   | 0    | 2006-11-10 8:49:14 |
| 5  | 210.138.4.149   |                               | 高级检索                 | 报纸   | 0    | 2006-11-10 8:51:11 |
| 6  | 210.138.4.149   | ((分类号 = 'bf?))。               | order by dec 高级检索    | 报纸   | 0    | 2006-11-10 8:53:06 |
| 7  | 192.168.1.2     |                               | 高级检索                 | 报纸   | 0    | 2006-11-10 8:55:27 |
| 8  | 192.168.1.2     |                               | 高级检索                 | 报紙   | 0    | 2006-11-10 9:02:26 |
| 9  | 192.168.1.2     |                               | 高级检索                 | 报纸   | 0    | 2006-11-10 9:06:30 |
| 10 | 192.168.1.2     | ((分类号 = 'bf?))。               | order by dec 高级检索    | 报纸   | 0    | 2006-11-10 9:15:57 |

首页|前页|后页|末页第1页/总共9页跳转到\_\_\_\_\_转页]

登録の情況

| 주  | 载               | Ê录   | 检索   | 浏览   | 其它                  |
|----|-----------------|------|------|------|---------------------|
| 编号 | 用户IP            | 登录类型 | 登录产品 | 消费金额 | 访问时间                |
| 1  | 210.138.192.181 | 产品登录 | 报纸   | 0    | 2006-11-10 8:22:47  |
| 2  | 210.138.192.181 | 产品登录 | 报纸   | 0    | 2006-11-10 8:27:45  |
| 3  | 210.138.4.149   | 产品登录 | 报纸   | 0    | 2006-11-10 10:34:13 |
| 4  | 210.138.4.149   | 产品登录 | 报纸   | 0    | 2006-11-10 10:42:31 |
| 5  | 210.138.4.149   | 产品登录 | 报纸   | 0    | 2006-11-10 10:43:40 |
| 6  | 210.138.4.149   | 产品登录 | 报纸   | 0    | 2006-11-10 10:51:51 |
| 7  | 210.138.4.149   | 产品登录 | 报纸   | 0    | 2006-11-10 11:22:22 |
| 8  | 210.138.4.149   | 产品登录 | 报纸   | 0    | 2006-11-10 12:01:20 |
| 9  | 210.138.4.149   | 产品登录 | 报纸   | 0    | 2006-11-10 12:08:05 |
| 10 | 210.138.4.149   | 产品登录 | 报纸   | 0    | 2006-11-10 13:24:45 |

首页|前页|后页|末页 第1页/总共4页 跳转到 转页

# 瀏覧の情況

|    | TR              | 2                 | 录 社会              |             | (78) 3  | HZ.       |      | 其王                  |
|----|-----------------|-------------------|-------------------|-------------|---------|-----------|------|---------------------|
| -  | 用户非             | 國民对象              | 对象制度              | 100622      | 产品名称    | 产品分类      | 治療金額 | (S) FEDDINE         |
| 1  | 210.138.192.181 | 2000/20060717a053 | 首届中国经济报刊优秀人物平法器载  | <b>HENE</b> | 1816    | cced2006- | 0    | 2006-13-10 8:23:27  |
| 2  | 210.138.192.191 | zgqs3006080306021 | 中国新一代村首期待"双旗"之前   | REDE        | 捕組      | crad2006  | 0    | 2006-11-10 8-24:03  |
| 3  | 192.168.1.2     | 196200512230201   | 走通差最东;不整准接自己的报票权  | <b>HERE</b> | IKIK    | oced2005  | 0    | 2008-11-10 9:56:17  |
| 4  | 210.138.4.149   | 1ji6200512250201  | 這邊股股东: 干费读得自己的投票权 | REDE,       | 擦紙      | crad2005  | 0    | 2006-11-10 10:01:33 |
| 5  | 192.168.1.2     | tph/200512230201  | 通過差量來:不整測很自己的投票权  | PEGAL       | 1816    | 00442005  | 0    | 2006-11-10 10:08:09 |
| ē  | 192.168.1.2     | rjib200512230201  | 這邊股股东:干费课稿自己的投票权  | NEDE.       | 探細      | pred2005  | 0    | 2006-11-10 10:10:06 |
| 17 | 210.138.4,149   | jzm30071228a012   | 發受撤进改革 使强文化产业     | NEX.        | : #Rife | 01442003  | 0    | 2006-11-10 10:24:00 |
| 8  | 210.138.4.149   | tjeb200512230194  | 天津市电磁编制环境保护管理办法   | (E05        | 挪桶      | ccad2005  | 0    | 2006-11-10 10:25:00 |
| 9  | 219.138.4.149   | 200200409070051   | 义有外销军团团建壮大        | fEX.        | 1816    | oced2006  | 0    | 2006-11-10 10:29:41 |
| 10 | 210.138.4.149   | 2006200608070021  | 若市高未实现改养不负页应患者    | AEDE.       | 捆线      | cred1006  | 0    | 2006-11-10 10:30:18 |

NUMU NU NU NU NU NU NU NU

| 産品名称           | 略称   | 販売名               |
|----------------|------|-------------------|
| CJFD 期刊库       | CJFD | 《中国学術雑誌》          |
| CDMD 博硕士学士论文库  | CDMD | 《中国博士·修士学位論文》     |
| 报纸             | CCND | 《中国重要新聞》          |
| 会议论文库          | CPFD | 《中国重要会議論文》        |
| 世纪期刊人文社会科精品数据库 | CJSS | 《特選バックナンバー・アーカイブ》 |